# Инструкция для ассистента врача

# Создание направлений во внутреннюю лабораторию

# Создание направления ассистентом врача самостоятельно

Во внутреннюю лабораторию нужно сделать направление с помощью кнопки **"Направление"** или редактировать направления созданные врачом или регистратурой:

| VILLAN LANDAUGA CONSIGNAL ST                                                                                                    |                                                                     |                                      |                                                                                                    |                                                                                                    |             |                              |              |                                                                          |                                                                                                    |                                                                            |
|----------------------------------------------------------------------------------------------------|---------------------------------------------------------------------|--------------------------------------|----------------------------------------------------------------------------------------------------|----------------------------------------------------------------------------------------------------|-------------|------------------------------|--------------|--------------------------------------------------------------------------|----------------------------------------------------------------------------------------------------|----------------------------------------------------------------------------|
|                                                                                                    | Koncymere                                                           | ационн                               | ое отделение                                                                                                    |                                                                                                    |             |                              |              |                                                                          |                                                                                                    |                                                                            |
| арегистрация                                                                                                    | Auforman                                                            | was same                             |                                                                                                    |                                                                                                    | -           |                              |              |                                                                          |                                                                                                    |                                                                            |
|                                                                                                    | Matoysarop                                                          | nax sap                              | 10                                                                                                    |                                                                                                    |             |                              |              |                                                                          |                                                                                                    |                                                                            |
| расписания                                                                                                    | Homep: 200                                                          | 35/22.Д                              | ата создания карты: 20.05.2022. Пол: мужской.                                                                                                    |                                                                                                    |             |                              |              |                                                                          |                                                                                                    |                                                                            |
| 100                                                                                                    | Data ocura                                                          | Protect Table                        | CARGO DESCRIPTION                                                                                                    |                                                                                                    |             |                              |              |                                                                          |                                                                                                    |                                                                            |
| bi                                                                                                    | Onnana                                                              | participation and                    |                                                                                                    |                                                                                                    |             |                              |              |                                                                          |                                                                                                    |                                                                            |
|                                                                                                    | Bkg onnere                                                          | ы Инді                               | ивидуальный расчет                                                                                                    |                                                                                                    |             |                              |              |                                                                          |                                                                                                    |                                                                            |
| анть список                                                                                                    | Aper neuer                                                          | 0478                                 |                                                                                                    |                                                                                                    |             |                              |              |                                                                          |                                                                                                    |                                                                            |
|                                                                                                    | Perivoic Kar                                                        | пинингра                             | адская область                                                                                                    |                                                                                                    |             |                              |              |                                                                          |                                                                                                    |                                                                            |
| огрепения                                                                                                    | <ul> <li>Путерка N?</li> </ul>                                      | 9:                                   |                                                                                                    |                                                                                                    |             |                              |              |                                                                          |                                                                                                    |                                                                            |
| опог Свириденко А. Г.                                                                                                    |                                                                     |                                      |                                                                                                    | Исправить данны                                                                                                    |             |                              |              |                                                                          |                                                                                                    |                                                                            |
| Додина Ю. В.                                                                                                    |                                                                     |                                      | 04                                                                                                    | COMPTN COCONTRACK                                                                                                    |             |                              |              |                                                                          |                                                                                                    |                                                                            |
| Бушманова И.А.                                                                                                    |                                                                     |                                      |                                                                                                    |                                                                                                    |             | -                            |              |                                                                          |                                                                                                    |                                                                            |
| Федарова И. В.                                                                                                    |                                                                     |                                      | Паман                                                                                                    | eners energy                                                                                                    |             |                              |              | - A .                                                                    | × 10                                                                                                    |                                                                            |
| ger Aynarosa K. M.                                                                                                    |                                                                     |                                      | 00                                                                                                    | Copasca s Ha                                                                                                    |             | the manual                   | caregares of | ···· 🕑 🤘                                                                 | 1 12                                                                                                    |                                                                            |
| Astoseycan R. F.                                                                                                    |                                                                     |                                      |                                                                                                    |                                                                                                    | _           |                              |              |                                                                          |                                                                                                    |                                                                            |
| A Street A Street A                                                                                                    |                                                                     |                                      | История наменений карты Истор                                                                                                    | ня госпитализаций                                                                                                    |             | се наприяли                  |              | never-wa                                                                 |                                                                                                    |                                                                            |
| тический хирург изванов п.с.н.                                                                                                    |                                                                     |                                      |                                                                                                    |                                                                                                    |             |                              |              |                                                                          |                                                                                                    |                                                                            |
| Concerne W.A                                                                                                    | 25-05-2022                                                          | План ле                              | evenues                                                                                                    |                                                                                                    |             |                              |              |                                                                          |                                                                                                    |                                                                            |
| сопог давыдова л. н.                                                                                                    |                                                                     |                                      |                                                                                                    | Crosserers                                                                                                    |             |                              | Bears        | Boero                                                                    |                                                                                                    |                                                                            |
| Teachean II II                                                                                                    | Kag                                                                 |                                      | Munysta                                                                                                    | py6                                                                                                    | N           | Congra                       | pyS          | 6 yrenow oxages, py5                                                     |                                                                                                    |                                                                            |
| ORTODAR                                                                                                    | A09.05.022.0                                                        | 101 14                               | сспедование билисубин поямой в коови                                                                                                    | 100.00                                                                                                    | 1.0         |                              | 100.00       | 100.0                                                                    |                                                                                                    | -                                                                          |
| Tecr A. C.                                                                                                    | A09.05.010                                                          | M                                    | сследование уровия моневой кислоты в крови                                                                                                    | 200.00                                                                                                    | 1.0         |                              | 200.00       | 200.0                                                                    | 1                                                                                                    | -                                                                          |
| ANGHANNIG VOTINTIA                                                                                                    | and 014 024                                                         | -                                    |                                                                                                    |                                                                                                    | 10          |                              |              |                                                                          | -                                                                                                    |                                                                            |
| NEHRO R. KO.                                                                                                    |                                                                     | -04 0                                | come avanto sove (c secondones cospia)                                                                                                    | 200.00                                                                                                    | 1.0         |                              | 190.00       |                                                                          | ·                                                                                                    |                                                                            |
|                                                                                                    | Manual Manual                                                       |                                      |                                                                                                    |                                                                                                    |             |                              |              |                                                                          | -                                                                                                    |                                                                            |
| тьева С. Д.                                                                                                    | and a second                                                        |                                      |                                                                                                    |                                                                                                    | 3           |                              | 670.00 py5   | 670.00 py5                                                               |                                                                                                    |                                                                            |
| rivess C                                                                                                    | - Andrew                                                            |                                      |                                                                                                    |                                                                                                    | 3           |                              | 670.80 py5   | 670.00 py5                                                               | 80                                                                                                    | _                                                                          |
| rsves C. A.<br>scves H. C.<br>wa A. O.                                                                                                    |                                                                     |                                      |                                                                                                    |                                                                                                    | 3           |                              | 670.00 py6   | 670.00 py6                                                               |                                                                                                    | -                                                                          |
| rvens C. A.<br>sovers H. C.<br>Ina A. D.<br>Ina A. B.                                                                                                    |                                                                     |                                      | Забор бионатериала (для Халикс) — Печат                                                                                                    | ars over . Revarians in                                                                                                    | 3           | ers Hanpa                    | 670.80 py5   | 670.80 руб<br>аторию Лист нарыру                                         | изации Пе                                                                                                    | NATATA I                                                                   |
| rvens C. A.<br>stvens H.C.<br>Inu A.D.<br>Inu A.D.<br>Inu A.D.                                                                                                    |                                                                     |                                      | Забор бионатериала (для Халино) — Печат                                                                                                    | ans over Trevarans n<br>Box overn                                                                                            | a           | ens Hanpa                    | 670.00 py6   | 678.80 руб<br>раторию Лист маршру                                        | изации Пе                                                                                                    | satats I                                                                   |
| rvena E. A.<br>sovera H. C.<br>Inu A. B.<br>e T. A.<br>Inu A. B.<br>Inu B. D.                                                                                                    |                                                                     |                                      | Забар бионатернага (для Хално) — Печаг                                                                                                    | ans over . Revarians in<br>Box overra                                                                                        | 3           | ena Hanpa                    | 670.00 py6   | 670.90 руб<br>раторию Пист маршру                                        | гизации Пе                                                                                                    | NUTURN I                                                                   |
| τνωπα Ε. Α.<br>πονωπα Η. Ο.<br>που Α. Ο.<br>που Α. Β.<br>α Τ. Α.<br>νοπα Α. Β.<br>νοπα Α. Β.<br>νοπα Α. Β.<br>νοπα Α. Β.                                                                                                    | Услуга не за                                                        | iperiscipe                           | Забер беонатернала (для Хално) — Печат<br>рованы:                                                                                                    | ats over . Revatats f<br>Box overs                                                                                           | 3           | ena Hanpa                    | 670.00 py6   | 670.80 руб<br>саторию Пист маршру                                        | гезация Пе                                                                                                    | satats I                                                                   |
| тнев С.Д.<br>сина А.О.<br>Isua A.D.<br>Isua A.B.<br>of T.A.<br>Head A.B.<br>Head A.B.<br>H                                                                                                    | Услуги не за                                                        | Iperactpa                            | Забор беонатернала (для Хално) — Печат<br>рованы:                                                                                                    | ans over Trevarans n<br>Box overs                                                                                            | 3           | ers Hanpa                    | 670.00 py5   | 670.80 руб<br>аторию Лист марьру<br>1.500.00                             | 1430444 De                                                                                                    | sama a                                                                     |
| тнева С.Д.<br>сона А.О.<br>Isu A. D.<br>Isu A. D.<br>Isu Isu A. D.<br>Isu A. D.<br>Isu A                                                                                                    | Услуги не за<br>24-05-2022                                          | ерепистри<br>Прини                   | Забар бионатернала (для Халино) — Печал<br>рованы:<br>(рокать, консулитация) врана-пулигоногого повтерний                                                                                                    | аль очет Печаталь п<br>Вох очета<br>(протокот на заблок                                                                      | 3           | ens Hanpa                    | 670.00 py5   | 670.80 руб<br>аторию Лист наршру<br>1.500.00                             | изации Пе<br>1430-1500<br>уб.                                                                                                    |                                                                            |
| тневе С. д.<br>сона А. О.<br>на А. В.<br>а Т. А.<br>чева А. В.<br>а Т. А.<br>чева А. В.<br>то И. Д.<br>Римонд Х. М.<br>чива К. Л.<br>а Ю. В.<br>а (алинова) А. О.                                                                                                    | Услуги не за<br>24-05-2022<br>24-05-2022                            | арепистри<br>Прини<br>Прини          | Забер бенатернага (для Халинс) Печат<br>рожаны:<br>(совята, консультация) ерана-лупылоногога повторний<br>(совята, консультация) ерана-лупылоногога перечины                                                                                                    | ать снег Печатать л<br>Вок очета<br>(протокот на заблок                                                                      | 3           | ens Hanpa                    | 670.80 py5   | 670.80 руб<br>атторно Лист наршру<br>1.500.00<br>1.500.00                | нарации Пе<br>парации Пе<br>«1.00-1600<br>уб.                                                                                                    | satistis i                                                                 |
| тневе С. Д.<br>зона А. О.<br>Ima A. B.<br>ил А. В.<br>ил М. В.<br>ил М. Д.<br>Разнац, Х. М.<br>разнац, Х. М.<br>ил О. В.<br>ва (алимова) А. О.<br>А. И.                                                                                                    | Услуга не за<br>24-05-2022<br>24-05-2022                            | репистри<br>Приви<br>Сумии           | Забер бионатернала (для Халнос) Печат<br>рожиња:<br>(ромате, консулиация) ерана-лулионногога повтерний<br>(ромате, консулиация) ерана-лулионногога повтерний<br>я                                                                                                    | ать снег Пенатать п<br>Все смета<br>(прогоког на заблоко                                                                     | 3           | ens Hanpa                    | 670.80 py5   | 670.00 py6<br>aropeo Detr Mapuoy<br>1.500.00<br>1.500.00<br>3.300.00     | на развидани Пе<br>старацини Пе<br>старанцини Пе<br>старанцини Пе<br>уб.<br>старанцини Пе                                                                                                    | satats t                                                                   |
| тнево С. д.<br>соная А. С.<br>Isu A. D.<br>al T. A.<br>usa A. B.<br>Hol M. J.<br>Paseva, X. M.<br>Isu A. D.<br>A. C.<br>A. M.<br>Basa H. A.                                                                                                    | Veryre se za<br>24-05-0222<br>24-05-0222                            | арегистри<br>Прион<br>Суме           | Забар бионатернала (для Халино) — Печат<br>рованы:<br>(солатр. консулитерия) ерена-пулитерногого повтерной<br>(солатр. консулитерия) ерена-пулитерногого переникай<br>в                                                                                                    | ans over Trevarians o<br>Box overs<br>(noorokor ve sačnoko                                                                   | 3           | ena Hanga                    | 670.80 py5   | 670.00 py6<br>1070pero Dect Hapupy<br>1.500.00<br>1.000.00<br>1.000.00   | нарации Пе<br>старации Пе<br>старации Пе<br>стара-тара<br>уб.                                                                                                    | Natatu I                                                                   |
| T-test E. 2.<br>σου 8. Α. Ο.<br>Ins A. Β.<br>α T. Α.<br>τ. Α.<br>α T. Α.<br>τ. Α.<br>α T. Α.<br>τ. Α.<br>α T. Α.<br>τ. Α.<br>α T. Α.<br>τ. Α.<br>α T. Α.<br>τ. Α.<br>α T. Α.<br>τ. Α.<br>α T. Α.<br>τ. Α.<br>α T. Α.<br>τ. Α.<br>α T. Α.<br>τ. Α.<br>α T. Α.<br>τ. Α.<br>τ.                                                                                                    | Varyre we 28<br>24-05-0222<br>24-05-0222                            | арагистри<br>Преви<br>Преви<br>Сумии | Забер безизтернала (для Хално) Печат<br>рованы:<br>(соито, консулитеция) врача-лупилоногого портоний<br>(соито, консулитеция) врача-лупилоногого портоний<br>в<br>Издателида                                                                                                    | ать очет Печатать о<br>Вос очета<br>(протокот на заблако<br>альный расчет                                                    | 3           | era Hanga<br>H)              | 670.00 py5   | 673.80 py6<br>аторио Лист изриру<br>1,503.00<br>1,503.00<br>2,308.00     | 100-1500<br>y6.<br>c1.00-1500<br>y6.                                                                                                    |                                                                            |
| Tradem C. μ.<br>Sources H. C.<br>Source A. O.<br>Isau A. B.<br>Koto M. μ.<br>Presenu, X. M.<br>Source X. Π.<br>An O. B.<br>An O. B.<br>A. H.<br>Source H. A.<br>Source H. A.<br>Source H. A.<br>Source H. A.                                                                                                    | Уклуга не за<br>24-05-2022<br>24-05-2022                            | арагистри<br>Преви<br>Преви<br>Сумии | Забар бионатернала (для Хално) Печат<br>рованы:<br>((солота, консулитерна) ерана-луликаногога повтарний<br>(солота, консулитерна) ерана-луликаногога портарнии<br>г<br>С                                                                                                    | ать снет. Пенатать п<br>Вок снято<br>(тротекот на заблок<br>альный расчет                                                    | 3           | eva Hanga                    | 670.00 py5   | 670.00 py6                                                               | на ро-1500<br>уб.<br>1 до-1500<br>уб.<br>1 до-1500<br>уб.                                                                                                    | satians i<br>Py6                                                           |
| тчево С. д.<br>сонав А. С.<br>Isu A. B.<br>di T. A.<br>ueso X. B.<br>ecci X. M.<br>praeseq X. M.<br>praeseq X. M.<br>praeseq X. M.<br>di D. B.<br>di D. B.<br>di D. G.<br>di D. G.<br>di D. di D. di                                                                                                    | Услуги не за<br>24-05-022<br>24-05-022<br>+ Истрини                 | арегистри<br>Преви<br>Суме           | Забар бионатернала (для Хално) Печал<br>рованы:<br>((солото, понсутилься) вреча-лутилоностога повторной<br>(солото, понсутилься) вреча-лутилоностога повторной<br>в<br>Мадалемар)<br>Де                                                                                                    | аль снет Пенатать 6<br>Вов снита<br>(тропесол на заблеко<br>альнаний расчест<br>полнитильные исто                            | 3<br>Nope-4 | era Hanga<br>M)              | 670.80 py5   | 478.00 руб<br>итторно Лист маршоу<br>1.800.00<br>1.200.00<br>2.308.00    | нарации Пе<br>нарации Пе<br>нарана<br>нарана<br>наран | Natatis I<br>□<br>□<br>□<br>□<br>□<br>□<br>□<br>□<br>□<br>□<br>□<br>□<br>□ |
| Transfer L, A.<br>Soness H, C.<br>Soness H, C.<br>Soness H, C.<br>San A, B.<br>Koto M, A.<br>Soness K, A.<br>Houses K, A.<br>H.<br>Ban (Annucest) A, C.<br>A, H.<br>Bolase H, A.<br>Kotos E, S.<br>Gea T, A.<br>Ball, A.                                                                                                    | Услугя на за<br>24-85-2022<br>24-85-2022<br>+ Истрыния              | арегистри<br>Преви<br>Сумен<br>Сумен | Забер бионатернала (для Хално) Печат<br>рожањи:<br>(селата, консулитация) врана-лупиканогога повтерний<br>(селата, консулитация) врана-лупиканогога повтерний<br>в<br>[Иладивид]<br>Де                                                                                                    | аль очет Печатать и<br>Вох очетя<br>(протокот на заблоко<br>альный расчет<br>полнотильные исто                               | 3           | era Hanga<br>H)              | 670.00 py5   | 478.00 руб<br>атерно Лист маршуу<br>1.800.00<br>2.308.00                 | Image: Control of the second second                                                                                                    | Py6                                                                        |
| тнево E. д.<br>сонев А. С.<br>Isua A. B.<br>Isua A. B.<br>Isua A. B.<br>Isua A. B.<br>Isua A. B.<br>Isua A. B.<br>Isua A. B.<br>Isua A. B.<br>Isua A. C.<br>Isua A. C.<br>Isu                                                                                                    | Уклуга не за<br>24-05-2022<br>24-05-2022<br>24-05-2022<br>+ Истрыяе | арегистри<br>Приот<br>Приот<br>Суме  | Забар биоизтернала (для Хално) Печат<br>рованы:<br>(солотр. консутиция) врана-путилоностой повторна)<br>(солотр. консутиция) врана-путилоностой повторна)<br>(солотр. консутиция) врана-путилоностой повторна)<br>(солотр. консутиция) врана-путилоностой повторна)<br>(солотр. консутиция) врана-путилоностой повторна)<br>(солотр. консутиция) врана-путилоностой повторна)<br>(солотр. консутиция) врана-путилоностой повторна)<br>(солотр. консутиция) врана-путилоностой повторна)<br>(солотр. консутиция) врана-путилоностой повторна)<br>(солотр. консутиция) врана-путилоностой повторна)<br>(солотр. консутиция) врана-путилоностой повторна)<br>(солотр. консутиция) врана-путилоностой повторна)<br>(солотр. консутиция) врана-путилоностой повторна)<br>(солотр. консутиция) врана-путилоностой повторна)                                                                                                    | аль снет Пенаталь л<br>Все снита<br>(протексе на заблаки<br>а<br>альный расчет<br>полнитальные исто                          | 3           | ers Hanja<br>H)              | 470 80 py5   | \$73.80 py6                                                              | Image: Contract of the second second secon                                                                                                    | Py6                                                                        |
| Freeze P. 2. Servers H. C. Inst A. B. Inst A. B. In                                                                                                    | Уклуги ни 22<br>24-05-2022<br>24-05-2022<br>24-05-2022              | арегистри<br>Приви<br>Сумен<br>Сумен | Забар белизтернала (для Хално) Печат<br>рованы:<br>(солота, консулитеция) врачанурниконогога портоник<br>(солота, консулитеция) врачанурниконогога портоник<br>(солота, консулитеция) врачанурниконогога портоника<br>(солота, консулитеция) врачанурниконогога портоника<br>(солота, консулитеция) врачанурниконогога портоника<br>(солота, консулитеция) врачанурниконогога портоника<br>(солота, консулитеция) врачанурниконогога портоника<br>(солота, консулитеция) врачанурниканости<br>(солота, консулитеция) врачанурниконогога портоника<br>(солота, консулитеция) врачанурниконогога портоника<br>(солота, консулитеция) врачанурниконогога портоника<br>(солота, консулитеция) врачанурниконогога портоника<br>(солота, консулитеция) врачанурниконогога портоника<br>(солота, консулитеция) врачанурниконогога портоника<br>(солота, консулитеция) врачанурниконогога портоника<br>(солота, консулитеция) врачанурниконогога портоника<br>(солота, консулитеция) врачанурниконогога портоника<br>(солота, консулитеция) врачанурниконогога портоника<br>(солота, консулитеция) врачанурниконогога портоника<br>(солота, консулитеция) врачанурниконогога портоника<br>(солота, консулитеция) врачанурниконогога портоника<br>(солота, консулитеция) врачанурниконогога портоника<br>(солота, консулитеция)<br>(солота, консулитеция)<br>(солота, консулитеция)<br>(солота, консулитеция)<br>(солота, консулитеция)<br>(солота, консулитеция)<br>(солота, консулитеция)<br>(солота, консулитеция)<br>(солота, консулитеция)<br>(солота, консулитеция)<br>(солота, консулитеция)<br>(солота, консулитеция)<br>(солота)<br>(солота) | ать очет Пенатать и<br>Вох очито<br>(протосол на заблено<br>альный расчет<br>полнительные исто                               |             | era Hanja<br>H)              | 678.80 py6   | 478.00 py6                                                               | 100-1500<br>y6.<br>100-1500<br>y6.<br>100-1000<br>y6.                                                                                                    |                                                                            |
| тнево С. д.<br>сона А. О.<br>Iau A. B.<br>на Т. А.<br>на Т. А.<br>на Т. А.<br>на Т. А.<br>на С. В.<br>кол М. Д.<br>Рименц, Х. М.<br>на (алимова) А. О.<br>А. И.<br>Возда Н. А.<br>на (алимова) А. О.<br>А. И.<br>Возда Н. А.<br>на Б.<br>сона Е. Б.<br>сона Е. Б.<br>техево М. В.<br>нова В. Б.                                                                                                    | Уклуга на за<br>24-86-2022<br>24-86-2022<br>24-86-2022              | арегистри<br>Приви<br>Сумии          | Забар беликтернала (для Ханно) Печат<br>рованы:<br>(солота, консулитация) врана-лупилоногого повторний<br>(солота, консулитация) врана-лупилоногого перенини<br>в<br>[Пацагазир]<br>Да<br>С                                                                                                    | ать очет Печатать а<br>Вое очетя<br>(гротосот на заблоко<br>а<br>налиний расчет<br>лоснительные исто                         |             | ers Hanga<br>K)              | 676.80 py5   | 678.00 py6<br>аторио Лист нарыру<br>1,500.00<br>1,500.00<br>3,308.00<br> | на развирана По<br>на развирана По<br>на раз-1500<br>уб.<br>1 раз-1500<br>уб.<br>1 учика                                                                                                    | Nation I                                                                   |
| тневе Д. Д.<br>зоная А. С.<br>так А. С.<br>так А. В.<br>на Т. А.<br>чат А. В.<br>чат А. В.<br>ча Т. А.<br>ча Т. А.<br>ч. А.<br>ч. А.<br>ч. А.<br>ч. А.<br>ч. А.                                                                                                    | Varyers we za<br>24-05-0022<br>24-05-0022<br>24-05-0022             | арепистри<br>Преви<br>Сумии          | Забер безизтернала (для Хално) Пенат<br>рованы:<br>((2017): Консулитация) врана-пультерногого порторнал<br>(соото): Консулитация) врана-пультерногого перечина<br>( <u>Integratery</u> )<br>До<br>С                                                                                                    | аль снет Пенаталь и<br>Вос снятя<br>(протекся на заблеко<br>альный расчет<br>полники исто                                    | 3<br>10000  | ers Hanpa<br>Ho<br>Honners   | 578.80 pp6   | \$73.80 py6                                                              | L DO-1500<br>y6.<br>y6.<br>y6.                                                                                                    | Py6                                                                        |
| Transfer 2, 2 Sources H. C. Sources H. C. Sources A. O. Ima A. B. Not D. A. B. Not D. A. B. Not D. B. Not D. B. Not A. C. A. H. Sources K. R. Not B. C. A. H. Sources E. G. Sources E. G. Notes E. G. Notes E. G. <td>Услуге на за<br/>24-85-2022<br/>24-85-2022<br/>+ Истриник</td> <td>арегистри<br/>Преви<br/>Сумии</td> <td>Забер безиатернала (для Ханно) Печат<br/>рованы:<br/>(солотр. консулитация) врана-луличениотога портернай<br/>(солотр. консулитация) врана-луличениотога портернай<br/>(солотр. консулитация) врана-луличениотога портернай<br/>(солотр. консулитация) врана-луличениотога портернай<br/>Солотр. Сонсулитация) врана-луличениотога портернай<br/>Солотр. Сонсулитация<br/>Солотр. Солотр. Сол</td> <td>аль очет Пенаталь н<br/>Вох очета<br/>(протокот на заблоко<br/>альный расчет<br/>поличтельные исто<br/>и алиная<br/>алиная Расусат</td> <td></td> <td>ers Hanga<br/>H)<br/>( 017676)</td> <td>578.50 pp5</td> <td>678.00 py6</td> <td>назации Пе<br/>назации Пе<br/>на со-1500<br/>уб.<br/>на со-1500<br/>уб.<br/>шика</td> <td>Parters II</td> | Услуге на за<br>24-85-2022<br>24-85-2022<br>+ Истриник              | арегистри<br>Преви<br>Сумии          | Забер безиатернала (для Ханно) Печат<br>рованы:<br>(солотр. консулитация) врана-луличениотога портернай<br>(солотр. консулитация) врана-луличениотога портернай<br>(солотр. консулитация) врана-луличениотога портернай<br>(солотр. консулитация) врана-луличениотога портернай<br>Солотр. Сонсулитация) врана-луличениотога портернай<br>Солотр. Сонсулитация<br>Солотр. Солотр. Сол                                                                                                    | аль очет Пенаталь н<br>Вох очета<br>(протокот на заблоко<br>альный расчет<br>поличтельные исто<br>и алиная<br>алиная Расусат |             | ers Hanga<br>H)<br>( 017676) | 578.50 pp5   | 678.00 py6                                                               | назации Пе<br>назации Пе<br>на со-1500<br>уб.<br>на со-1500<br>уб.<br>шика                                                                                                    | Parters II                                                                 |

Новое направление создается в лабораторию. Для этого нужно выбрать кабинет (1) и время (в нашем случае Кабинет "Лаборатория") и время с 9 до 16 (**2**):

| BCB OTRACAUNS                                   |                                                  |                                                      |                                                 |
|-------------------------------------------------|--------------------------------------------------|------------------------------------------------------|-------------------------------------------------|
| орил Запись на другой дек                       | ePi                                              |                                                      |                                                 |
| лационной<br>урмый кабинет<br>иттен Лаборатория | Манилуляционный<br>Консультационное<br>отделение | Процедурный кабинет<br>Консультационное<br>отделение | r Nz 6 Ренттен<br>Консультационное<br>отделение |
| o 09:00                                         | 09:00 - 20:00                                    | 09:00 - 17:00                                        | 09:00 - 12:00                                   |
| До<br>16-00                                     | 9:00                                             | 9:00                                                 | 9:00                                            |
| Контрилайте Н. В. 🕱                             | 0:30                                             | 9:30                                                 | 9:30                                            |
| Тест Д. Н. 🕿                                    | 10:00                                            | 10:00                                                | 10:00                                           |
| Boero: 2                                        | 10:30                                            | 10:30                                                | 10:30                                           |
|                                                 | 11:00                                            | 11:00 Монтеклайте Н. В. 😤                            | 11:00                                           |
|                                                 | 11:30                                            | 11:30                                                | 11:30                                           |
|                                                 | 12:00                                            | 12:00                                                | Cito!                                           |
|                                                 | 12:30                                            | 12:30                                                |                                                 |
|                                                 | 13:00                                            | 13:00                                                |                                                 |
|                                                 | 13:30                                            | 13:30                                                |                                                 |
|                                                 | 14:00                                            | 14:00                                                |                                                 |
|                                                 | 14:30                                            | 14:30                                                |                                                 |
|                                                 | 15:00                                            | 15:00                                                |                                                 |
|                                                 | 15:30                                            | 15:30                                                |                                                 |
|                                                 | 16:00                                            | 16:00                                                |                                                 |
|                                                 | 16:30                                            | 16:30                                                |                                                 |
|                                                 | 17:00                                            | Cito!                                                |                                                 |
|                                                 | 17:30                                            |                                                      |                                                 |
|                                                 | 18:00                                            |                                                      |                                                 |
|                                                 | 18:30                                            |                                                      |                                                 |
|                                                 | 19:00                                            |                                                      |                                                 |
|                                                 | 19:30                                            | _                                                    |                                                 |
| -                                               | Cito!                                            |                                                      |                                                 |

После чего программа предлагает выбрать услугу. Сотрудник выбирает услугу (можно выбрать сразу несколько услуг правой кнопкой мыши и нажать кнопку "Подтвердить выбор услуги сверху"):

| Отменить запись Подтвердить выбор услуг                                                                                                    |
|----------------------------------------------------------------------------------------------------|
| Для выбора нескольких услуг выберите их правой кнопкой мыши и нажинте "Подтвердить выбор услуги."                                                   |
| Лаборатория. Лаборатория.                                                                                                    |
| Введите несколько буха, чтобы найти нужную услугу в слиске ниске                                                                                    |
| Записать без выборя услуги                                                                                                    |
| 5785 Бискличинеский анализ крови                                                                                                    |
| А09.20.001.000 Микроскотическое исследование отделлемого мочеполовых органов хенщин (закирофпора -3 точки)                                          |
| 803.016.002 Общий аналия крови (с лейкоцитарной формулой и тромбоциталик, СОЗ)                                                                      |
| 803.016.005-01 Общий вналив мени                                                                                                    |
| 803.016.005-02 Общий анализ мони (с микроскопней осадка)                                                                                            |
| 803.016.005.002 Общий внализ мони по Нениторенко                                                                                                    |
| А08.28.027.000 Определение активности вльфе-амилазы в моче                                                                                          |
| A12.05.015.000 Определение антиотрептолиание-О в сыворотке крови (ACRO)                                                                             |
| АОР.28.003 Определение белка в моче                                                                                                    |
| АОР.20.003 Определение Д-Димера (экспресс)                                                                                                    |
| АОР.05.076 Определение уровня ферритина в крови (аколреос)                                                                                          |
| A25.23.005.009 Посев на стрептокок B                                                                                                    |
| А12.05.000 Резус-фактор и группа крови                                                                                                    |
| А08.20.004.000 Цитополическое исследование аспирата из полости матки                                                                                |
| А05.20.013.010 Цитополическое исследование макков (осокобов) с поверхности шейки матки (наружного маточного зева) и цереихального канала на атилико |
| A26.06.048.000 3konpeco-rect 8/4, renamina B # C, cvdpanac                                                                                          |
| A25.05.045.010 Skenpaco-teer COVID-19/ IgSrigM                                                                                                    |

Примечание: если услуга комплексная (состоит из набора параметров) - то необходимо указать, на какие именно параметры мы направляем пациента:

3/18

| 5 23:16 |
|---------|
|---------|

| 9-04-2022 Направление с предварительной регистрацией | і услуги |
|------------------------------------------------------|----------|
| Cito!:                                               |          |
| Numero:                                              |          |
| Поиск элемента комплексной услуги:                   |          |
| АLР Щелочная фосфатаза                               | 2        |
| AMYL Амилаза                                         | 2        |
| СНЕ Холинэстераза                                    |          |
| СКМВ Креатинфосфокиназа изофермент МВ                |          |
| СРК Креатинфосфокиназа                               |          |
| GGT Гамма-глутаминтрансфераза                        |          |
| GOT/AST Аспартат-аминотрансфераза                    | 2        |
| GTP/ALT Аланин-аминотрансфераза                      | 2        |
| LAP Лейциновая аминопептидаза                        |          |
| LDH Лактодегидрогеназа                               |          |
| ALB Альбумин                                         |          |
| Са Кальций                                           |          |
| CRE Креатинин                                        |          |
| DBIL Прямой Билирубин                                |          |
| GLU Глюкоза                                          |          |
| HDL-С Холестерин липопротеинов высокой плотности     |          |
| IP Фосфор неорганический                             |          |
| Mg Магний                                            |          |

Данные нужно сохранить.

24-05-2022

Все кабинеты

Лаборатория

E-1001 ФбЦали Вланарускин ТСНО Общий Холестерин

NH3 Аммиак

**ПРИМЕЧАНИЕ**: Можно при записи пациента выбрать сначала не кабинет, а услугу, на которую пациент будет записан. Для этого при создания направления выберите "**Услуги**"

✓ E

| Манипуляционный<br>Процедурный кабинет<br>№ 6 Ремтген | Запись на другои д         | cne:                                             |
|-------------------------------------------------------|----------------------------|--------------------------------------------------|
| Процедурный кабинет<br>№ 6 Рентген                    | Лаборатория<br>Лаборатория | я Манипуляционны<br>Консультационно<br>отделение |
|                                                       | c 09:00                    | 09:00 - 20:00                                    |
|                                                       | до<br>16:00                | 9:00                                             |
|                                                       |                            |                                                  |
|                                                       |                            |                                                  |

Все отделения

Запись на другой день!

# и введите наименование услуги в поисковую строку

О Врачи 
 Кабинеты 
 Врач и кабинет 
 Кабинети
 Кабинеты
 Услуги
 Глан на неделю
 Кабинети
 Кабинеты
 О
 Кабинеты
 О
 Кабинеты
 О
 Кабинеты
 О
 Кабинеты
 О
 Кабинеты
 О
 Кабинеты
 О
 Кабинеты
 О
 Кабинеты
 С
 Кабинеты
 С
 Кабинеты
 Кабинеты
 С
 Кабинеты
 С
 Кабинеты
 Кабинеты
 Кабинеты
 Кабинеты
 Кабинеты
 Кабинеты
 Кабинеты
 Кабинеты
 Кабинеты
 Кабинеты
 Кабинеты
 Кабинеты
 Кабинеты
 Кабинеты
 Кабинеты
 Кабинеты
 Кабинеты
 Кабинеты
 Кабинеты
 Кабинеты
 Кабинеты
 Кабинеты
 Кабинеты
 Кабинеты
 Кабинеты
 Кабинеты
 Кабинеты
 Кабинеты
 Кабинеты
 Кабинеты
 Кабинеты
 Кабинеты
 Кабинеты
 Кабинеты
 Кабинеты
 Кабинеты
 Кабинеты
 Кабинеты
 Кабинеты
 Кабинеты
 Кабинеты
 Кабинеты
 Кабинеты
 Кабинеты
 Кабинеты
 Кабинеты
 Кабинеты
 Кабинеты
 Кабинеты
 Кабинеты
 Кабинеты
 Кабинеты
 Кабинеты
 Кабинеты
 Кабинеты
 Кабинеты
 Кабинеты
 Кабинеты
 Кабинеты
 Кабинеты
 Кабинеты
 Кабинеты
 Кабинеты
 Кабинеты
 Кабинеты
 Кабинеты
 Кабинеты
 Кабинеты
 Кабинеты
 Кабинеты
 Кабинеты
 Кабинеты
 Кабинеты
 Кабинеты
 Кабинеты
 Кабинеты
 Кабинеты
 Кабинеты
 Кабинеты
 Кабинеты
 Кабинеты
 Кабинеты
 Кабинеты
 Кабинеты
 Кабинеты
 Кабинеты
 Кабинеты
 Кабинеты
 Кабинеты
 Кабинеты
 Кабинеты
 Кабинеты
 Кабинеты
 Кабинеты
 Кабинеты
 Кабинеты
 Кабинеты
 Кабинеты
 Кабинеты
 Кабинеты
 Кабинеты
 Кабинеты
 Кабинеты
 Кабинеты
 Кабинеты
 Кабинеты
 Кабинеты
 Кабинеты
 Кабинеты
 Кабинеты
 Кабинеты
 Кабинеты
 Кабинеты
 Кабинеты
 Кабинеты
 Кабинеты
 Кабинеты
 Кабинеты
 Кабинеты
 Кабинеты
 Кабинеты
 Кабинеты
 Кабинеты
 Кабинеты
 Кабинеты
 Кабинеты
 Кабинеты
 Кабинеты
 Кабинеты
 Кабинеты

.

| ыг   |                                                                                                    | AK 2 |
|------|----------------------------------------------------------------------------------------------------|------|
| )5   | -2022                                                                                                    |      |
| на   | другой день!                                                                                                    |      |
|      |                                                                                                    |      |
|      | Направить в кабинат, к врачу на консультацию                                                                                                    |      |
| Вь   | аберите в списке нужную услугу:                                                                                                    |      |
|      | ECHNI VERNINI HET & OTIONE, TO JANHAVO VERVIT HETHOR CHRISTS & BRUHMI ROZEREZENHIKI.                                                                                                    |      |
| П    |                                                                                                    |      |
| "    |                                                                                                    | 2    |
| 12   | 32 Контурная пластика зоны ягодиц интодок липосакции ониметрично 40000 00руб.                                                                                                    |      |
| 57   | 38 Becommechani avanie goden                                                                                                    |      |
| 12   | 15.2502 (1). Apppinetan oppineta in general wave parameter according to the second second secon |      |
| 1    | та до се та подрежити даух принажитих раковати (интользитити) совое ворух.<br>18 25 001-3 Коловеции и даржарих уштах раковати (интользитита) совое ворух.                                                                                                    |      |
| A    | 18.25.021-4 Коррекция большой мочки ушной раковин, отогоящей 7800.00руб.                                                                                                    |      |
| A.   | 18.25.021-5 Коррекция одной торчащей ушной раковичы (оттопластика) 30000.00руб.                                                                                                    |      |
| A.   | 16.25.021-6 Коррипирующая операция в области уха после виешательства, ранее проведенного в другом мед. учреждении (одна сторона)и при атиличной патологии 60000.00руб                                                                                                    | 5.   |
| Α.   | 16.25.021-7 устранение приобретенного дефекта ушной раковины (низкая инси: вытянутая монка) полученного в другом учреждении 7000.00руб.                                                                                                    |      |
| A    | 2.12.002.001 Сутонное мониторирование артериального давления (СМАД) 2800.00руб.                                                                                                    |      |
| 100  | 3.20.001 Kate/hokoniki 2000.000y0.                                                                                                    |      |
| 122  | ca un una gran non investina interrepondentia indexe objeto.<br>19 30 035 016 145 20 012 Environmentaritterentaria veztenna terena 18000 00xx8                                                                                                    |      |
| - Al | 3 20 033 002 Visitrateworks partences and we want to a second second secon |      |
| A    | 4.01.001 Ультововниковое носледование мялики тидней (1 днатомическая вона) 500.000v0.                                                                                                    |      |
| AD   | 4.64.001 Ультразвуковое носледование сустава (1 прупла) 1000.000уб.                                                                                                    |      |
| A    | 14.06.002-01 Ультразвуковое исследование лимфатических узлов одной группы 800.00руб.                                                                                                    |      |
| A    | 4.07.002 Ультразвуковое носледование слюнных желее 500.00руб.                                                                                                    |      |
| A9   | 4.16.001 ST&Tpaseykosoe Hoonagosawke oprawos Opouwkoli nonoctk (Iownnekowe) 1600.00py0.                                                                                                    |      |
| 100  | 4.20.001 Ультраевуковое носледование органов налого така (СМГ) (трансаздоминальное) 1000.00руб.                                                                                                    |      |
| 100  | н. 20.001.001 улагранерковое исследование органов малото така (СИИТ) (трановальное) т200.00рус.<br>К 20.002 улагранерковое исследование органов малото така (СИИТ) (трановальное) т200.00рус.                                                                                                    |      |
| 122  | и за состатраварние постидование колоника жите тоскорут.<br>В 20.003 условается импания колоника постато постати поста баландика и та 11 царан. Алекти кола зблика АКО Объб                                                                                                    |      |
| 1.00 | 12 22 001 Visurase unreansaue unreansaue unreansau a reasurase unrean 100 00x4                                                                                                    |      |
| A    | 24.23.001.001 /mstpatewoece wconepsetwie ronge-oro worra (w zew) (V3DT) 2000.000y0.                                                                                                    |      |
| AC   | 24.25.002.001 Vite/passyxose исследование почек и надпоченников 300.00py6.                                                                                                    |      |
| A    | 4.28.002.003 \http://paseyxobie.iconegoearie.e.wovecoro.nyoupp.400.00py0.                                                                                                    |      |
| A    | 04.28.003 Ультразвуковое исследование органов мощонки 800.00руб.<br>4.35.001 Ультразвуковое исследование пода 1500.00км                                                                                                    |      |
| A    | 14.30.001-01 Ульгразановое исследование при сроже беременности до тринадцати недель 1200.00риб.                                                                                                    |      |
| AD   | 35.10.004.02 Репистрация алектрокардиограммы с расшифровкой, описанием и интерпретацией алектрокардиографических данных (ЭКГ) 800.00руб.                                                                                                    |      |
| A    | <ol> <li>10.008.001 Хоптеровокое мониторирование сердечного ритма (КМ-ЭКГ) (24 часа наблюдения) 2600.00руб.</li> </ol>                                                                                                    |      |
|      | В списке 447 подсказок. Наберите 3-4 буквы кускного спова.                                                                                                    |      |

Далее нужно выбрать кабинет и дату на которую хотим записать пациента

#### Заполнение бланка процедурной сестрой.

После оплаты направления заблокируются, пациент будет виден в очереди у лаборанта.

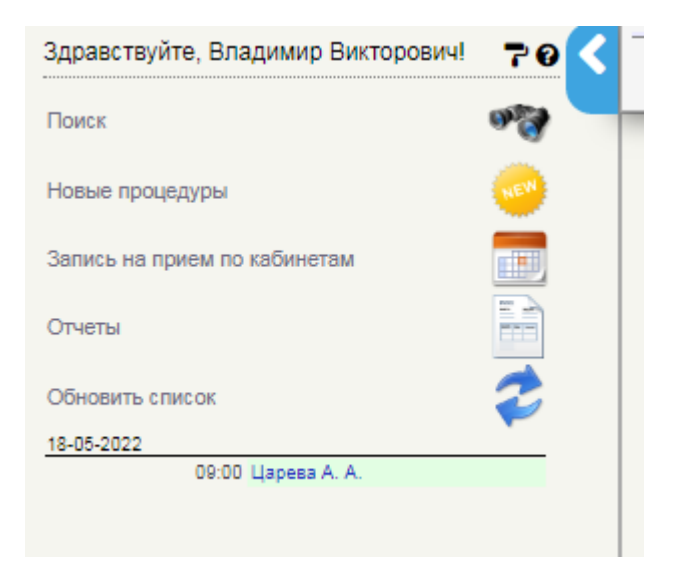

Для заполнения бланка нужно нажать кнопку подтверждения:

| Направление с предварительной регистрацией услуги |                   |
|---------------------------------------------------|-------------------|
| Лаборатория.                                      |                   |
| Услуга: Биохилиический анализ крови.              | $\longrightarrow$ |
| Вид оплаты: Индивидуальный расчет.                |                   |
| Наименование                                      | Стоимость         |
| ALB Aльбумин                                      | 200.00            |
| АLP Щепочная фосфатаза                            | 200.00            |
| Са Кальций                                        | 200.00            |
| AMYL AMM1838                                      | 220.00            |
| итого:                                            | 820,00            |
| Дата: 20.04.2022 Время приема: с 00:00 до 16:00.  |                   |
|                                                   |                   |
| Realistic and Front Press and with                | <u>.</u>          |
| http://orailvait.2022/                            | -                 |

#### Заполняет нужные параметры, жмет кнопку сохранения:

#### 29-04-2022 Биохимический анализ крови

| Сохранить шаблон Загрузить шабло                                                                                        | н Загрузить шаблон из другого протокола Скрыть | × ×                               |
|----------------------------------------------------------------------------------------------------|------------------------------------------------|-----------------------------------|
| ALP Щелочная фосфатаза:<br>AMYL Алиллаза:<br>ALB Альбулин:<br>Са Кальций:<br>Отобрааль серытые параметры<br>Примеезине: |                                                |                                   |
|                                                                                                    |                                                |                                   |
| Righla and Send Eureenskals<br>EngcNovalkost 2009/                                                                      |                                                | Очистить все поля Выйти Сохранить |

#### Проверяет все параметры:

| 29-04-2022 Биохимический анализ крови                                                  | 2   |        |
|----------------------------------------------------------------------------------------|-----|--------|
| ALP Щелочная фосфатаза: 40.00 МЕ/л АМУL Анилаза: 50.00 Ед/л<br>Запись не забложирована |     |        |
| E marter of 2 set 2 Densestation<br>NOT Notalitate 2 9929                              | o 🚫 | Q II 🔧 |

И блокирует запись кнопкой (1) или редактирует ее заново (2)

Услуга считается оказанной после блокировки.

# Создание направления во внутреннюю лабораторию ассистентом врача с плана лечения

Для создание ассистентом врача направлений с плана лечения нажмите "**Направления в лабораторию**" на плане лечения пациента

Last update: 17-05-2024 15:58

| Здравствуйте, Владикир 70<br>Викторович | К Тест Для Нал                | равлений 01-01-1985 г.р. 🐵 🤳 📋                                  |                      |                  |                  |                        |            |           |
|-----------------------------------------|-------------------------------|-----------------------------------------------------------------|----------------------|------------------|------------------|------------------------|------------|-----------|
| Консультационное огделение 👻            | . Kanana ana                  |                                                                 |                      | _                | _                |                        |            | _         |
|                                         | консультац                    | ионное отделение                                                |                      |                  |                  |                        |            |           |
| <u>_1</u>                               | Амбулаторна                   | в карта                                                         |                      |                  |                  |                        |            |           |
| Сетка расписания                        | Номер: 2035/<br>Законный пред | 22. Дата создания карты: 20.05.2022. Пол: мужской.<br>клавитель |                      |                  |                  |                        |            |           |
| Отчеты                                  | Дата рождени<br>Оплата        | ия законного представителя:                                     |                      |                  |                  |                        |            |           |
| -                                       | BHA ORDETHIC                  | Индивидуальный расчет                                           |                      |                  |                  |                        |            |           |
| Обновить список                         | Apec neureer                  |                                                                 |                      |                  |                  |                        |            |           |
|                                         | Perindec Naria                | нинградская область                                             |                      |                  |                  |                        |            |           |
| Boe orgenesiza 👻                        | Путерка NP:                   |                                                                 |                      |                  |                  |                        |            |           |
| Гинекопог Свириденко А. Г.              |                               |                                                                 | Исправить данные     |                  |                  |                        |            |           |
| DR:00 Angenes KD. B.                    |                               | Ow                                                              | CARETO COLONITATING  |                  |                  |                        |            |           |
| 11:00 Eyuwances V. A.                   |                               |                                                                 |                      |                  |                  |                        |            |           |
| 12:00 Федарова И. В.                    |                               | Rowse                                                           | INTE -               | -                |                  |                        | - h-       | . 18      |
| 12:00 W Aynances K. M.                  |                               | 0.0                                                             | Copasca s var        | erosylo e necr   | Candarona Co     | •••• 😈 🤜               | 1 12       |           |
| 12:30 Taboseycan R. F.                  |                               |                                                                 |                      |                  |                  |                        |            | _         |
| 14:30 Kyokosa A. B.                     |                               | История наменений карты Истори                                  | е постигализаций     | Doe Hanpash      | REAL PROPERTY OF | 10.01.00               |            |           |
| Пластический хирург Иванов П. А.        |                               |                                                                 |                      |                  |                  | _                      |            |           |
| 10:00 7 Лобзин А. В.                    | 25-05-2022 Tu                 | Ian Jevening                                                    |                      |                  |                  |                        |            |           |
| Гематолог Давыдова Ж. А.                |                               |                                                                 |                      | 1                |                  | Bases                  |            | -         |
| 10.00 3o5xxxx O. VI.                    | Keg                           | Yunyifa                                                         | Стонность,           | N Couges         | Boero,           | 6 yrenow oragina,      |            |           |
| 12:00 Тимофенен И. И.                   |                               |                                                                 | 144                  |                  | P7-              | py8                    |            | _         |
| Теборатория                             | A09.05.022.001                | Исспедование билирубин прямой в крови                           | 100.00               | 1.0              | 180.00           | 180.00                 |            | _         |
| Tecr A. C.                              | A09.05.010                    | Исследование уровня моневой кислоты в крови                     | 200.00               | 1.0              | 200.00           | 200.00                 |            | _         |
| Неоплаченные услуги                     | 803.016.005-02                | Общий внализ мони (с микроскопней совдка)                       | 290.00               | 1.0              | 290.00           | 290.00                 |            | 100       |
| Aspanesco R. KJ.                        |                               |                                                                 |                      |                  |                  |                        | -          |           |
| Арсентьева Е. Д.                        | Phore                         |                                                                 |                      | 3                | 670.00 py5       | 670.00 py5             |            |           |
| Aфexecutes H. C.                        |                               |                                                                 |                      | -                |                  | _                      |            | -         |
| Вударина А. О.                          |                               |                                                                 | -                    |                  |                  |                        | -          |           |
| Byrwdau A. B.                           |                               | Забор биоматериала (для Хелико) Печата                          | nu over i Nevatatu n | еречены Напро    | вления в лабор   | атерию Пист маршрут    | изации Пе  | Catata NA |
| Baceva T. A.                            |                               |                                                                 | Box overs            | <u> </u>         |                  |                        |            |           |
| TopOavees A. B.                         |                               |                                                                 |                      |                  |                  |                        |            |           |
| Гриценко И. Д.                          | Услути не зарег               | тистрерованы:                                                   |                      |                  |                  |                        |            | _         |
| Anna Frankra, A. In.                    | A                             |                                                                 |                      |                  |                  | 1.500.00x              | 1.00=1500  |           |
| partpress c. a.                         | 24-05-2022                    | приви (солотр. консультация) вранантульмонолога повторный       | протокол не заблоки  | poeek)           |                  | P                      | б.         |           |
| Revenues ( sources) & O                 | 24-05-2022                    | Приви (солота, консультация) врана-пульконолога переичный       |                      |                  |                  | 1,000.00x              | 1.00-1800  |           |
| Kacas A. M.                             |                               |                                                                 |                      |                  |                  | 7,762,62               | φ.         | -         |
| Representate H. A.                      |                               | ciera                                                           |                      |                  |                  | 2,200.00               |            | pyp       |
| Avaveuosa E. S.                         |                               | Harmonic                                                        | anna Sacura          |                  | ~                |                        |            |           |
| Tonwosa J. A.                           | + Victorians                  | - mananan                                                       | pacter pacter        |                  | -                | - El 🛤                 | WILL       | 1 🚃       |
| Matteria (2) H.                         |                               | Ass                                                             | олнительные исто-    | evice onnerse    |                  | · · · · · ·            |            | ·         |
| Hacaposa E. C.                          |                               |                                                                 |                      |                  |                  |                        |            |           |
| Hecorraesa H. K).                       |                               | 1 🖻 🔿                                                           | 100                  | (2)              | 4                |                        |            |           |
| Hewmeperico KO. B.                      |                               | 5 🛄 🕗                                                           | 15                   | 10 8             | S. 57            |                        |            |           |
| Peswarosa B. B.                         |                               |                                                                 |                      | -                |                  |                        |            |           |
| Powawoea C. A.                          |                               |                                                                 |                      |                  |                  |                        |            |           |
| Ceevigrav E. B.                         |                               | Последние                                                       | алися Рекульта       | TH BHB/WERE      |                  |                        |            |           |
| Calpovosa IO. A.                        |                               |                                                                 | 1.0                  |                  |                  |                        |            |           |
| Commence # A                            | 10                            | стория изменения карты ( история госпитализация) Последние      | записи ј все направл | even a travia re | PURPAR DOR DURT  | а (несультаты акалиссе | Cultipages |           |

Создаются направления на текущий день в лабораторию по каждой группе услуг. (Если услуга была комплексная, то параметры группируются в 1 направление)

| 04-07-2025 2 | 23:16 |
|--------------|-------|
|--------------|-------|

7/18

|                              |                                                        |                    |     | _      |               |                                  |   |   |
|------------------------------|--------------------------------------------------------|--------------------|-----|--------|---------------|----------------------------------|---|---|
| аправление                   | спредварительной регистрацией услуги                   |                    |     |        |               |                                  |   |   |
| аборатория.                  |                                                        |                    |     |        |               |                                  |   |   |
| слуга: Общий                 | анализ мочи (с микроскопией осадка).                   |                    |     |        |               |                                  |   |   |
| тоимость: 290<br>Вид оплаты: | ).00 руб.<br>: Индивидуальный расчет. Дата: 25.05.2022 |                    |     |        |               |                                  |   |   |
| апись не забл                | токирована                                             |                    |     |        |               |                                  |   |   |
|                              |                                                        |                    |     |        |               | Изменить Удалит                  | - | F |
| аправление                   | с предварительной регистрацией услуги                  |                    |     |        |               |                                  |   |   |
| аборатория.                  |                                                        |                    |     |        |               |                                  |   |   |
| слуга: Биския                | лический анализ крови.                                 |                    |     |        |               |                                  |   |   |
| Вид оплаты:                  | Индивидуальный расчет.                                 |                    |     |        | _             |                                  |   |   |
|                              | Наименование                                           |                    |     |        |               | Стоимость                        |   |   |
| UA Movesan                   | кислота                                                |                    |     |        | 200.00        |                                  |   |   |
| DBIL Прямой                  | Билирубин                                              |                    |     |        | 180.00        |                                  |   |   |
| итого:                       |                                                        |                    |     |        | 380,00        |                                  |   |   |
| Дата: 25.05.                 | 2022                                                   |                    |     |        |               |                                  |   |   |
| апись не забл                | юкирована                                              |                    |     |        |               |                                  |   |   |
|                              |                                                        |                    |     |        |               | Изменить Удалит                  | - | E |
|                              | Boe H                                                  | аправления и планы | леч | эния   |               |                                  |   |   |
|                              |                                                        |                    |     |        |               |                                  |   |   |
| 5-05-2022 Пла                | ин лечения                                             |                    |     |        |               |                                  |   |   |
| Код                          | Услуга                                                 | Стоимость,<br>руб  | N   | Скидка | Bcero,<br>py6 | Всего<br>с учетом скидки,<br>руб |   |   |
| 09.05.022.001                | Исследование билирубин прямой в крови                  | 180.00             | 1.0 |        | 180.00        | 180.00                           |   | - |
| 09.05.018                    | Исследование уровня мочевой кислоты в крови            | 200.00             | 1.0 |        | 200.00        | 200.00                           |   |   |
|                              | Общий анализ мочи (с микроскопией осадка)              | 290.00             | 1.0 |        | 290.00        | 290.00                           |   | 3 |
| 03.016.006-02                |                                                        |                    |     |        | 670.00 pv6    | 670.00 m/5                       | 0 |   |
| 03.016.006-02                |                                                        |                    | 3   |        | a. c. ac p1 c | 910.00 pyo                       |   |   |

Вы создали направления, далее кассиру необходимо выставить счета для этих направлений

## Выставление счета кассиром.

Регистратор-кассир открывает карту пациента, находит запись пациента в лабораторию (не заблокированное направление на рисунке ниже):

|                                                                                                    |                                                                                                    |                                                                                                    |                                      |                                       |                                                                         | _                                                 |                                                                                                    |                                          | _  |
|----------------------------------------------------------------------------------------------------|----------------------------------------------------------------------------------------------------|----------------------------------------------------------------------------------------------------|--------------------------------------|---------------------------------------|-------------------------------------------------------------------------|---------------------------------------------------|----------------------------------------------------------------------------------------------------|------------------------------------------|----|
| Направлени                                                                                                    | е с предварительной регистрацией услуги                                                                                                    |                                                                                                    |                                      |                                       |                                                                         |                                                   |                                                                                                    |                                          |    |
| Лаборатория                                                                                                    | я.                                                                                                    |                                                                                                    |                                      |                                       |                                                                         |                                                   |                                                                                                    |                                          |    |
| Услуга: Общ                                                                                                    | ций анализ мочи (с микроскопией осадка).                                                                                                    |                                                                                                    |                                      |                                       |                                                                         |                                                   |                                                                                                    |                                          |    |
| Стоимость: 2<br>Вид оплат                                                                                                    | 290.00 руб.<br>ты: Индивидуальный расчет. Дата: 25.05.2022                                                                                                    |                                                                                                    |                                      |                                       |                                                                         |                                                   |                                                                                                    |                                          |    |
| Запись не за                                                                                                    | зблокирована                                                                                                    |                                                                                                    |                                      |                                       |                                                                         |                                                   |                                                                                                    |                                          |    |
|                                                                                                    |                                                                                                    |                                                                                                    |                                      |                                       |                                                                         |                                                   |                                                                                                    |                                          | 1  |
|                                                                                                    |                                                                                                    |                                                                                                    |                                      |                                       |                                                                         | Измен                                             | ить удалит                                                                                                    |                                          | V  |
| Направлени                                                                                                    | е с предварительной регистрацией услуги                                                                                                    |                                                                                                    |                                      |                                       |                                                                         |                                                   |                                                                                                    |                                          |    |
| Лаборатори                                                                                                    | 9.                                                                                                    |                                                                                                    |                                      |                                       |                                                                         |                                                   |                                                                                                    |                                          |    |
| Услуга: Био                                                                                                    | химический анализ коови.                                                                                                    |                                                                                                    |                                      |                                       |                                                                         |                                                   |                                                                                                    |                                          |    |
| Вид оплат                                                                                                    | ты: Индивидуальный расчет.                                                                                                    |                                                                                                    |                                      |                                       |                                                                         |                                                   |                                                                                                    |                                          |    |
|                                                                                                    | Наименование                                                                                                    |                                                                                                    |                                      |                                       |                                                                         |                                                   | Стоимость                                                                                                    |                                          |    |
| UA Moves                                                                                                    | ая кислота                                                                                                    |                                                                                                    |                                      |                                       | 200.00                                                                  |                                                   |                                                                                                    |                                          |    |
| DBIL Dpau                                                                                                    | иой Билирубин                                                                                                    |                                                                                                    |                                      |                                       | 180.00                                                                  |                                                   |                                                                                                    |                                          |    |
| NTOPO:                                                                                                    |                                                                                                    |                                                                                                    |                                      |                                       | 380,00                                                                  |                                                   |                                                                                                    |                                          |    |
| Запись не за                                                                                                    | аблонирована                                                                                                    |                                                                                                    |                                      |                                       |                                                                         | Измен                                             | ить Удалит                                                                                                    |                                          | Þ  |
| Запись не за                                                                                                    | вбпонирована<br>Все н                                                                                                    | аправление и плань                                                                                                    | 1 756416                             | 94486R                                |                                                                         | Измен                                             | ить Удалит                                                                                                    | . 🔒                                      | F  |
| Запись не за<br>25-05-2022 П                                                                                                    | абпонирована<br>Все н<br>Ілан лечения                                                                                                    | аправления и планы                                                                                                    | 1 19944                              | 844859                                |                                                                         | Измен                                             | ить Удалит                                                                                                    | -                                        | E  |
| Запись не за<br>25-05-2022 П<br>Код                                                                                                    | абпонирована<br>Все н<br>Ілан лечения<br>Услуга                                                                                                    | аправления и плани<br>Стоимость,<br>руб                                                                                                    | N                                    | ения<br>Скондка                       | Bcero,<br>py5                                                           | Измен<br>с учето                                  | ать Удалит<br>сего<br>м скидки,<br>уб                                                                                                   | •                                        | E  |
| Запись не за<br>25-05-2022 П<br>Код<br>409.05.022.001                                                                                   | Все н<br>Ілан лечения<br>Услуга<br>1 Исследование билирубин прямой в крови                                                                                                    | аправление и плане<br>Стоимость,<br>руб<br>180.00                                                                                                    | N<br>1.0                             | Сюдка                                 | Boero,<br>py6<br>180.00                                                 | Измен<br>с учето<br>г                             | ить Удалит<br>сего<br>и скидки,<br>уб<br>180.00                                                                                         |                                          | E  |
| Запись не за<br>25-05-2022 П<br>Код<br>А09.05.022.001<br>А09.05.018                                                                     | Все н<br>План лечения<br>Услуга<br>1 Исследование билирубин прямой в крови<br>Исследование уровия мочесой киспоты в крови                                                                                                    | аправление и плане<br>Стоимость,<br>руб<br>180.00<br>200.00                                                                                                    | N<br>1.0<br>1.0                      | Скадка                                | Bcero,<br>py6<br>180.00<br>200.00                                       | Измен<br>с учето<br>\$                            | ить Удалит<br>sero<br>м скидки,<br>луб<br>180.00<br>200.00                                                                              |                                          | E  |
| Запись не за<br>25-05-2022 П<br>Код<br>А09-05-022-00-<br>А09-05-018<br>В03-016-008-02                                                   | Все н<br>Все н<br>Ілан лечения<br>Услуга<br>1 Исследование билирубин прямой в крови<br>Исследование уровия мочевой кислоты в крови<br>Исследование уровия мочевой кислоты в крови<br>2 Общий анализ мочи (с микроскопией осадка)                                                                                                    | аправления и плана<br>Стоимость,<br>руб<br>180.00<br>200.00<br>200.00<br>200.00                                                                                                    | N<br>1.0<br>1.0                      | Скадка                                | Boero,<br>py6<br>180.00<br>200.00<br>200.00                             | Измен<br>с учето<br>у                             | нть Удалит<br>м скидин,<br>уб<br>160.00<br>200.00<br>290.00                                                                             |                                          | 12 |
| Запись не за<br>25-05-2022 П<br>Код<br>409-05-022-001<br>409-05-02-001<br>В03-016-005-02<br>Итого                                       | Вое н<br>План лечения<br>Услуга<br>1 Исспедование билирубин прямой в крови<br>Исспедование уровня мочесой киспоты в крови<br>2 Общий анализ мочи (с микроскопией осадка)                                                                                                    | аправления и плано<br>Стемместь,<br>руб<br>180.00<br>200.00<br>290.00                                                                                                    | N<br>1.0<br>1.0<br>3                 | Скодка                                | Boero,<br>py6<br>180.00<br>200.00<br>200.00<br>670.00 py6               | Vower<br>c yvero<br>s<br>670.00 pyt               | нть Удалит<br>sero<br>м сялдки,<br>y6<br>180.00<br>200.00<br>290.00                                                                     |                                          | 1  |
| Запись не за<br>25-05-2022 П<br>Код<br>А09-05-022-001<br>А09-05-022-001<br>В03-016-005-02<br>Итого                                      | Все н<br>План лечения<br>Услуга<br>1 Исследование билирубин прямой в крови<br>Исследование уровня мочевой киспоты в крови<br>2 Общий анализ мочи (с микроскопией осадка)                                                                                                    | аправления и плани<br>руб<br>180.00<br>200.00<br>290.00                                                                                                    | N<br>1.0<br>1.0<br>3                 | Стондиз                               | Boero,<br>py6<br>180.00<br>200.00<br>290.00<br>670.00 py6               | Vowee<br>c yvero<br>670.00 pyt                    | ить Удалит<br>вего<br>м секциян,<br>уб<br>180.00<br>200.00<br>200.00<br>5                                                               |                                          | *  |
| Запись не за<br>25-05-2022 П<br>Код<br>А09-05-022-001<br>803-016-005-02<br>Итого                                                        | Все н<br>План лечения<br>Услуга<br>1 Исследование билирубин прямой в крови<br>Исследование уровия мочесой кислоты в крови<br>2 Общий ажализ мочи (с микроскопией осадка)<br>Забор биоматериала (для Халикс) Печата                                                                                                    | аправления и плани<br>Стемместь,<br>руб<br>190.00<br>200.00<br>290.00<br>пъ счет Печатать пе                                                                                                    | N<br>1.0<br>1.0<br>3                 | Стондиз                               | Всего,<br>руб<br>180.00<br>200.00<br>200.00<br>670.00 руб               | Изиен<br>с учето<br>670.00 руб<br>торию Ли        | ить Удалит<br>в село<br>м секцики,<br>уб<br>180.00<br>200.00<br>290.00<br>5<br>6<br>ст маршрути                                         |                                          |    |
| Запись не за<br>25-05-2022 П<br>Код<br>А09-05-022-001<br>А09-05-018<br>В03-016-005-02<br>Итого                                          | ВСПОНКРОВАНА<br>План лечения<br>Услуга<br>Исспедование билирубин прямой в крови<br>Исспедование билирубин прямой в крови<br>Исспедование уровия мочесой киспоты в крови<br>2 Общий анализ мочи (с микроскопией осадка)<br>Забор биоматериала (для Халикс) Печата                                                                                                    | аправления и плани<br>Стоимость,<br>руб<br>180.00<br>200.00<br>200.00<br>200.00<br>200.00                                                                                                    | N<br>1.0<br>1.0<br>3                 | сюдка                                 | Всего,<br>руб<br>180.00<br>200.00<br>290.00<br>670.00 руб               | Измен<br>с учето<br>670.00 руб<br>торию Ли        | ить Удалит<br>м сендки,<br>луб<br>180.00<br>200.00<br>290.00<br>5<br>ст маршрути                                                        | 2244K Dev                                |    |
| Запись не за<br>25-05-2022 П<br>Код<br>409-05-022-001<br>409-05-018<br>В03-016-005-02<br>Итого<br>Услуги не зари                        | ВСПОНКРОВАНА<br>ВСПОНКРОВАНА<br>Илан лечения<br>Услуга<br>Исследование билирубин прямой в крови<br>Исследование уровкя мочесой кислоты в крови<br>Исследование уровкя мочесой кислоты в крови<br>ВСПОНИИ<br>ВСПОНИИ<br>Исследование уровкя мочесой кислоты в крови<br>ВСПОНИИ<br>ВСПОНИИ<br>Исследование уровкя мочесой кислоты в крови<br>Исследование уровкя мочесой кислоты в крови<br>ВСПОНИИ<br>ВСПОНИИ<br>ВСП | аправления и плани<br>Стемность,<br>руб<br>180.00<br>200.00<br>200.00<br>200.00<br>200.00                                                                                                    | N<br>1.0<br>1.0<br>3                 | Сходиз                                | Всего,<br>руб<br>180.00<br>200.00<br>290.00<br>670.00 руб               | Изиен<br>с учето<br>670.00 руб<br>торию Ли        | ить Удалит<br>м селдки,<br>луб<br>180.00<br>200.00<br>200.00<br>200.00<br>200.00<br>200.00                                              | С. С. С. С. С. С. С. С. С. С. С. С. С. С |    |
| Запись не за<br>25-05-2022 П<br>Код<br>А09-05-022-00-<br>А09-05-018<br>В03-016-008-02<br>Итого<br>Итого<br>Услуги не зар-<br>24-05-2022 | Влан лечения<br>Уолуга<br>1 Исследование билирубин прямой в крови<br>Исследование уровия мочевой кислоты в крови<br>Исследование уровия мочевой кислоты в крови<br>2 Общий анализ мочи (с микроскопией осадка)<br>Забор биоматериала (для Халикс) Печата<br>егистрированы:<br>Прием (осмотр, консультация) врача-пульмонолога повтори                                                                                                    | аправление и плене<br>Стоимость,<br>руб<br>190.00<br>200.00<br>20 | N<br>1.0<br>1.0<br>3                 | нника                                 | Всего,<br>руб<br>180.00<br>200.00<br>290.00<br>670.00 руб<br>его.00 руб | Измен<br>с учето<br>\$<br>\$70.00 руб<br>торию Ли | нть Удалит<br>его<br>м сондки,<br>луб<br>180.00<br>200.00<br>200.00<br>5<br>ст маршрути<br>1,500.00x1<br>рУ                             | алини Печ<br>1.00-1500<br>6.             |    |
| Запись не за<br>25-05-2022 П<br>Код<br>А09-05-022-001<br>А09-05-018<br>В03-016-005-00<br>Итого<br>Итого<br>Услуги не зари<br>24-05-2022 | ВСПОНКРОВАНА<br>ВСПОККРОВАНА<br>План лечения<br>Услуга<br>1 Исследование билирубин прямой в крови<br>Исследование уровия мочесой кислоты в крови<br>Исследование уровия мочесой кислоты в крови<br>Исследование уровия мочесой кислоты в крови<br>Исследование уровия мочесой кислоты в крови<br>Исследование уровия мочесой кислоты в крови<br>Исследование уровия мочесой кислоты в крови<br>Исследование уровия мочесой кислоты в крови<br>Вабор биоматериала (для Хелико) Печата<br>Вабор биоматериала (для Хелико) Печата<br>Вабор биоматериала (для Хелико) Печата<br>Прием (осмотр, консультация) врача-пульмонолога повтори                                                                                                    | аправления и план<br>Стеммость,<br>руб<br>180.00<br>200.00<br>200.00000000                                          | N<br>1.0<br>1.0<br>3<br>2<br>2000000 | ника<br>Стоядиз<br>на Направи<br>ван) | Всего,<br>руб<br>180.00<br>200.00<br>200.00<br>670.00 руб               | Изиен<br>с учето<br>670.00 руб<br>торию Ли        | ить Удалит<br>м секадки,<br>куб<br>180.00<br>200.00<br>200.00<br>200.00<br>200.00<br>5<br>ст маршрути<br>1,500.00x1<br>рУ<br>1,500.00x1 | алини Пех<br>1.00-1500<br>6.<br>00-1800  |    |

|            | Индивидуальный расчет 🗸 🗸       | 100 | - | _    |  |
|------------|---------------------------------|-----|---|------|--|
| + Источник | Дополнительные источники оплаты | 10  | 0 | VISA |  |

## И выставляет счет:

| + Источник                                                                                        | Индивидуальный расчет<br>Дополнительные источники оплаты                                     | ~   |                               | VISA |   |
|---------------------------------------------------------------------------------------------------|----------------------------------------------------------------------------------------------|-----|-------------------------------|------|---|
| Epplain and Swod Screenshale<br>http://beathoss2022/ История измежений карты   История госпитализ | Поспедние записи Релупьтаты анализов<br>зций Поспедние записи   Все направления и планы лечи | 1 - | Synterant 2 anvisos   Cripaes | CH . | • |

# Наличный (1) или безналичный (2).

| Код           | Услуга                                      | N   | Цена   | Скидка % | Сумма<br>руб. | Оплата |   |
|---------------|---------------------------------------------|-----|--------|----------|---------------|--------|---|
| 03.016.006-02 | Общий анализ мочи (с микроскопией осадка)   | 1.0 | 290.00 | 0        | 290.00        | Налич. | 0 |
| 09.05.018     | Исследование уровня мочевой кислоты в крови | 1.0 | 200.00 | 0        | 200.00        | Налич. |   |
| 09.05.022.001 | Исспедование билирубин прямой в крови       | 1.0 | 180.00 | 0        | 180.00        | Налич. | 1 |
| toro          |                                             | 3   |        |          | 670.00 py6    |        |   |

Остается заблокировать счет после принятия оплаты.

#### Заполнение бланка процедурной сестрой.

После оплаты направления заблокируются, пациент будет виден в очереди у лаборанта.

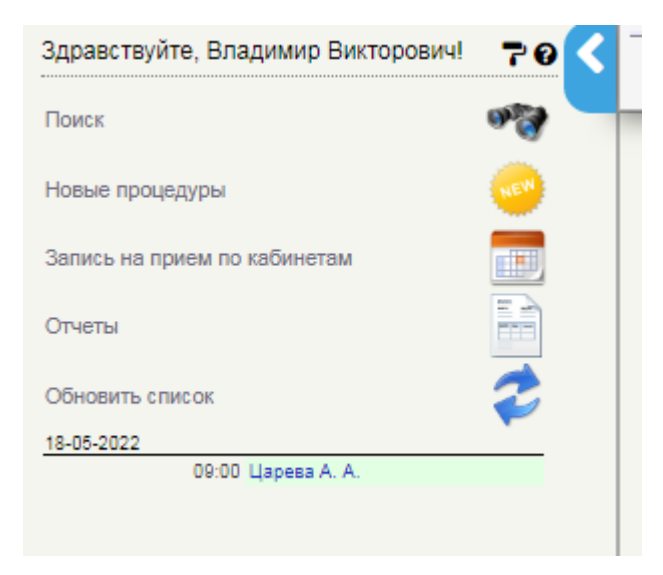

## Для заполнения бланка нужно нажать кнопку подтверждения:

| боратория.                                       |                   |
|--------------------------------------------------|-------------------|
| лута: Биохимический анализ крови.                | $\longrightarrow$ |
| Вид оплаты: Индивидуальный расчет.               |                   |
| Наименование                                     | Стоимость         |
| ALB Альбумин                                     | 200.00            |
| АLР Щепочная фосфатаза                           | 200.00            |
| Са Кальций                                       | 200.00            |
| AMYL Amutasa                                     | 220.00            |
| NTOFO:                                           | 820,00            |
| Дата: 20.04.2022 Всемя приема: с 00:00 до 16:00. |                   |

#### Заполняет нужные параметры, жмет кнопку сохранения:

| 29-04-2022 Биохимический                                                                                        | анализ крови                          |                                   |
|----------------------------------------------------------------------------------------------------|---------------------------------------|-----------------------------------|
| Сохранить шаблон Загрузить шаблон                                                                               | Загрузить шаблон из другого протокола | Сорыть                            |
| ALP Щелочная фосфотаза:<br>AMVL Амилаза:<br>ALB Альбумин:<br>Ca Кальций:<br>Спображные параметры<br>Примечание: |                                       |                                   |
|                                                                                                    |                                       |                                   |
| Explain and Send Sureenskola<br>http://socilest.0020/                                                           |                                       | Очистить все поля Выйти Сояранить |

#### Проверяет все параметры:

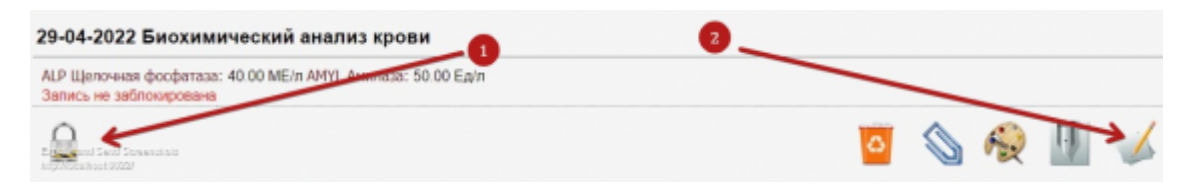

И блокирует запись кнопкой (1) или редактирует ее заново (2)

Услуга считается оказанной после блокировки.

# Создание направлений во внешнюю лабораторию (Хеликс)

## Создание направлений во внешнюю лабораторию самостоятельно

Для того чтобы самостоятельно отправить в Хеликс услуги, нажмите на кнопку "Забор биоматериала в Хеликс"

| Тест Для Наг   | правлений 01-01-1985 г.р. 🐵 🤳 📋                                                     |                              |                |                          |                               |                |                  | AK             | 2035/22     |
|----------------|-------------------------------------------------------------------------------------|------------------------------|----------------|--------------------------|-------------------------------|----------------|------------------|----------------|-------------|
| Консультац     | ионное отделение                                                                    |                              |                |                          |                               | _              | _                | _              |             |
| Амбулаторна    | ыя карта                                                                            |                              |                |                          |                               |                |                  |                | Ċ           |
| Номер: 2035    | / 22. Дата создания карты: 20.05.2022. Пол: мужской.                                |                              |                |                          |                               |                |                  |                |             |
| Законный пред  |                                                                                     |                              |                |                          |                               |                |                  |                |             |
| Оплата         | ин законно о представители.                                                         |                              |                |                          |                               |                |                  |                |             |
| Вид оплаты:    | Индивидуальный расчет                                                               |                              |                |                          |                               |                |                  |                |             |
| Адрес пациент  | Ta                                                                                  |                              |                |                          |                               |                |                  |                |             |
| Регион: Кали   | нинградская область                                                                 |                              |                |                          |                               |                |                  |                |             |
| Путевка №:     |                                                                                     |                              |                |                          |                               |                |                  |                |             |
|                | Ven                                                                                 | равить даннь                 | e              |                          |                               |                |                  |                |             |
|                | Оформи                                                                              | ть госпитали                 | ацик           | 0                        |                               |                |                  |                |             |
|                | Прикрепить<br>Скан<br>История изменений карты История го                            | Справка в на<br>спитализаций | norce)<br>Be   | ую Вілист<br>се направля | окидания Об<br>ения и планы л | noxxa <b>(</b> | 3                | E              |             |
| 25-05-2022 TI  | лан лечения                                                                         |                              |                |                          |                               | Bra            |                  |                |             |
| Код            | Услу га                                                                             | Стоимость,<br>руб            | N              | Скидка                   | Boero,<br>py6                 | с учетом       | скидки,<br>б     |                |             |
| A09.05.022.001 | Исследование билирубин прямой в крови                                               | 180.00                       | 1.0            |                          | 180.00                        |                | 180.00           |                |             |
| A09.05.018     | Исследование уровня мочевой кислоты в крови                                         | 200.00                       | 1.0            |                          | 200.00                        |                | 200.00           |                | -           |
| B03.016.005-02 | Общий анализ мочи (с микроскопией осадка)                                           | 290.00                       | 1.0            |                          | 290.00                        |                | 290.00           |                | 3           |
| OLOLIN         |                                                                                     |                              | 3              |                          | 670.00 py6                    | 670.00 py6     |                  | 🔒 🧧            |             |
| Venues us tans | Забор биоматериала (для Хеликс) Печатать с                                          | ет Печатать<br>Все счета     | epeur          | екь Напра                | вления в лабор                | аторию Лис     | т маршрути       | оации Пе       | чатать план |
| 24-05-2022     | Понем (осното, консильтация) вояка-типьченовога повторный (прог                     | nen e tañou                  |                | -                        |                               |                | 1,500.00x1       | .00=1500       |             |
| 24-05-2022     | Прием (осмотр, консультация) врача-пульмонолога первичный                           |                              |                | ~                        |                               |                | Py<br>1,800.00x1 | 5.<br>.00=1800 |             |
|                | Сумма                                                                               |                              |                |                          |                               |                | Py<br>1,300.00   | 0.             | руб         |
| + Источник     | Индивидуалы<br>Доголн<br>4 💽 🖉 👔                                                    | ный расчет<br>ительные исто  |                | оплаты                   |                               |                | 1                | VISA           |             |
| И              | Последние запи<br>Істория изменений карты   История госпитализаций   Последние запи | юм Результ                   | аты а<br>18ния | нализов<br>и планы ле    | venus   Boe over              | a   Pezynstan  | и анализов       | Справки        |             |

## В карте пациента появляется форма заказа.

| 25-05-2022 Заказ в Хеликс |          |         |                         |
|---------------------------|----------|---------|-------------------------|
| Запись не заблокирована   |          |         |                         |
|                           | Изменить | Удалить | Преаналитика и отправка |

Для внесения услуг в отправку нажмите кнопку "Изменить". Откроется форма для коррекции списка услуг для лаборатории. Добавить услугу можно по кнопке "**Добавить услугу**"

| Вернуться к        | < Тест Авр | аам Серге                | евич 01-01-1981          | г.р. 📋 👘       |                 |               |                          |   |
|--------------------|------------|--------------------------|--------------------------|----------------|-----------------|---------------|--------------------------|---|
| Добавить услугу    |            |                          |                          | Расчет ст      | оимости         |               |                          |   |
| Направление        | Скидка     | рите прогр<br>% (не раст | амму<br>пространяется на | а анализы)     | <b>v A</b>      |               |                          |   |
| Биоматериал        | e          | Код                      | Услуга или<br>лекарство  | Кол-во,<br>шт. | Скидка,<br>%    | Цена,<br>руб. | С учетом<br>скидки, руб. |   |
| Создать счет       |            |                          | ИТОГО                    |                |                 | 0.00          | 0.00                     |   |
| Результат 🤇        |            |                          |                          | Добавит        | <u>ь услугу</u> |               |                          |   |
| анализов           | 3          |                          |                          |                |                 |               |                          | 4 |
| 18-05 План лечения |            |                          |                          |                |                 |               |                          |   |

после внесения необходимого количества анализов нажмите кнопку "Сохранить".

После чего нужно нажать на кнопку "Преаналитика и отправка"

| 18-05-2022 Забор биоматериала |                                                                       |                   |     |        |                |                                     |   |
|-------------------------------|-----------------------------------------------------------------------|-------------------|-----|--------|----------------|-------------------------------------|---|
| Код                           | Услуга                                                                | Стоимость,<br>руб | N   | Скидка | Bcero,<br>pyő  | Всего<br>с учетом<br>скидки,<br>руб |   |
| 06-<br>013                    | Гамма-глютамилтранспептидаза (ГГТ)                                    | 150.00            | 1.0 |        | 150.00         | 150.00                              | 0 |
| 03-<br>003                    | Активированное частичное<br>тромбопластиновое время (АЧТВ)            | 150.00            | 1.0 |        | 150.00         | 150.00                              | 0 |
| 02-<br>021                    | Общий анализ мокроты                                                  | 550.00            | 1.0 |        | 550.00         | 550.00                              | 0 |
| 02-<br>043                    | Клинический анализ крови: общий<br>анализ, лейкоцитарная формула, СОЭ | 590.00            | 1.0 |        | 590.00         | 590.00                              | 0 |
| Итого                         | )                                                                     |                   | 4   |        | 1440.00<br>руб | 1440.00<br>руб                      |   |

вы увидите следующую форму

| 06-013 | Гамма-глютамилтранспептидаза<br>(гамма-ГТ)                                                                            | Пробирка вакуумная с активатором свертывания и 🗸   |
|--------|----------------------------------------------------------------------------------------------------|----------------------------------------------------|
| 03-003 | Активированное частичное<br>тромбопластиновое время (АЧТВ)                                                            | Пробирка вакуумная с натрия цитратом 3,2% (голує 🗸 |
| 02-021 | Общий анализ мокроты                                                                                                  | Контейнер пластиковый стерильный в индивидуаль 🗸   |
| 02-043 | Клинический анализ крови: общий<br>анализ, лейкоцитарная формула, СОЭ<br>(с обязательной микроскопией мазка<br>крови) | Пробирка вакуумная с наполнителем К2-ЭДТА (фис 🗸   |

Укажите нужный тип контейнера для биоматериала для всех позиций с помощью селекторов в крайнем правом столбце для анализов и нажмите **"Сохранить и посмотреть преаналитику"** 

| Материал          | мл    | Контейнер                                                                                       | Инструкция                                                                                                    | Транспортировка                                    | Штрих      |
|-------------------|-------|-------------------------------------------------------------------------------------------------|----------------------------------------------------------------------------------------------------|----------------------------------------------------|------------|
| Венозная<br>кровь | 0.125 | Пробирка вакуумная с натрия цитратом 3,2% (голубая<br>крыцка), 2 мл                             | Сраду ЦФ (при 2000-2200 g. 10 мин.), перенести 2/3 верхней<br>плазмы в транспортную пробирку, хранить при -20 С | Транспортировка только в<br>замороженном состоянии | 6005913959 |
| Венозная<br>кровь | 0.02  | Пробирка вакуумная с активатором свертывания и гелем<br>(жалтая крышка), 5 мл                   | Формирование слустка при КТ (30–45 минут), ЦФ (при 2000-<br>2200 g. 10 мин.), хранить при +2 - +8 С             | Транспортировка с хладагентом                      | 6005913960 |
| Венозная<br>кровь | 0.45  | Пробирка вакуумная с наполнителем К2-ЭДТА<br>(фиолеговая крышка), 2 мл                          | Хранить при +2 - +8 С                                                                                           | Транспортировка с хладагентом                      | 6005913961 |
| Мокрота           |       | Контейнер пластиковый стерильный в индивидуальной<br>упаковке, с завинчивающейся крышкой, 60 мл | Хранить при +2 - +8 C                                                                                           | Транспортировка с хладагентом                      | 6005913962 |

Внесите номера пробирок в поле **"ШТРИХ"** напротив каждой пробирки. (**Примечание:**в **тестовом режиме** поля заполняются автоматически - **вносить их не нужно**).

## Если все корректно- нажмите "Сделать заказ"

#### 18-05-2022 Забор биоматериала

| Кад    | Услуга                                                             | Стонмость,<br>руб | N   | Схидка | Boero,<br>py6 | Всего<br>с учетом скидки,<br>руб | Π     |
|--------|--------------------------------------------------------------------|-------------------|-----|--------|---------------|----------------------------------|-------|
| 06-013 | Гамма-стюламистранолеттидаза (ГГТ)                                 | 150.00            | 1.0 |        | 150.00        | 150.00                           |       |
| 03-003 | Активированное частичное троибопластичевое время (АЧТВ)            | 150.00            | 1.0 |        | 150.00        | 150.00                           |       |
| 02-021 | Общий анализ мокропы                                               | \$\$0.00          | 1.0 |        | \$\$0.00      | \$50.00                          |       |
| 02-043 | Клинический аналис крови: общий аналис, лейкоцитерная формула, СОЭ | 590.00            | 1.0 |        | 590.00        | 590.00                           |       |
| drorb  |                                                                    |                   | 4   |        | 1440.00 py6   | 1440.00 py5                      |       |
|        |                                                                    |                   |     |        |               | Скачать резу                     | rurer |

По результатам исполнения, вы сможете скачать результат нажав соответствующую кнопку "Скачать результат" на записи "Заказ в Хеликс". А так же в мед карте пациента появится новая запись - "Результат анализов" == Выставление счета и оплата. == Счет формируется КАССИРОМ с записи "забор биоматериала" (запись блокируется после отправки заказа и становится доступной для оплаты): 13/18

|                                                                                                    |                                                                                                    | I et                                                                            |                                                          | аам Сергеевич 01-01-1981 г.р. 🐵 🧈 📋                                                                                                    |                                                                                                    |                                    |              |                                                                                                   |                                                                                                    | AK 4/2  |
|----------------------------------------------------------------------------------------------------|----------------------------------------------------------------------------------------------------|---------------------------------------------------------------------------------|----------------------------------------------------------|----------------------------------------------------------------------------------------------------|----------------------------------------------------------------------------------------------------|------------------------------------|--------------|---------------------------------------------------------------------------------------------------|----------------------------------------------------------------------------------------------------|---------|
| Kencymatau                                                                                                    | иснное отделение 👻                                                                                                    | Ко                                                                              | нсул                                                     | ьтационное отделение                                                                                                    |                                                                                                    |                                    |              |                                                                                                   |                                                                                                    |         |
| ex/peries                                                                                                    | трация                                                                                                    | Ам                                                                              | бупат                                                    | орная карта                                                                                                    |                                                                                                    |                                    |              |                                                                                                   |                                                                                                    | $\odot$ |
| тка расти                                                                                                    | Caren Rena                                                                                                    | H                                                                               | омер:                                                    | i r22. Rom: wyxcaołi.                                                                                                    |                                                                                                    |                                    |              |                                                                                                   |                                                                                                    |         |
|                                                                                                    |                                                                                                    | A                                                                               | ата ро                                                   | AGENER SEKONNORO RECETENTERS:                                                                                                    |                                                                                                    |                                    |              |                                                                                                   |                                                                                                    |         |
| ты                                                                                                    |                                                                                                    | 0                                                                               | 0.0418                                                   |                                                                                                    |                                                                                                    |                                    |              |                                                                                                   |                                                                                                    |         |
|                                                                                                    |                                                                                                    | B                                                                               | ид оп з                                                  | аты: Индивидуальный расчет                                                                                                    |                                                                                                    |                                    |              |                                                                                                   |                                                                                                    |         |
| CENTL C                                                                                                    | тисак 🥭                                                                                                    | 4                                                                               | apec na                                                  | (prenta                                                                                                    |                                                                                                    |                                    |              |                                                                                                   |                                                                                                    |         |
|                                                                                                    | •                                                                                                    | Pr                                                                              | envion:                                                  | Капининградская область                                                                                                    |                                                                                                    |                                    |              |                                                                                                   |                                                                                                    |         |
|                                                                                                    |                                                                                                    | Te                                                                              | елефо                                                    | с домашния: 89169167777.                                                                                                    |                                                                                                    |                                    |              |                                                                                                   |                                                                                                    |         |
| e organe                                                                                                    |                                                                                                    |                                                                                 | 1142015                                                  | nugargent n.                                                                                                    |                                                                                                    |                                    |              |                                                                                                   |                                                                                                    |         |
| sonor (                                                                                                    | свириденко А. Г.                                                                                                    | 1                                                                               | утевка                                                   | WC                                                                                                    |                                                                                                    |                                    |              |                                                                                                   |                                                                                                    |         |
|                                                                                                    | Mentenso O. R.                                                                                                    |                                                                                 |                                                          | Истравить да                                                                                                    | 94468                                                                                                    |                                    |              |                                                                                                   |                                                                                                    |         |
| 1                                                                                                    | Crepton E. B.                                                                                                    |                                                                                 |                                                          | Odopwins rooming                                                                                                    | ализацию                                                                                                    |                                    |              |                                                                                                   |                                                                                                    |         |
|                                                                                                    | Алферова Т. Я.                                                                                                    |                                                                                 |                                                          |                                                                                                    |                                                                                                    |                                    |              |                                                                                                   |                                                                                                    |         |
| 0 🐨                                                                                                    | Cepponero E. C.                                                                                                    |                                                                                 | Прикрытить                                               |                                                                                                    |                                                                                                    |                                    |              | - 0                                                                                               | 122                                                                                                    | (IR)    |
| π.                                                                                                    |                                                                                                    |                                                                                 |                                                          | Crister Crister                                                                                                    | and being the second                                                                                                    |                                    |              |                                                                                                   | V 82                                                                                                    | _       |
|                                                                                                    | Dyredeu A. D.                                                                                                    |                                                                                 |                                                          |                                                                                                    |                                                                                                    |                                    |              | -                                                                                                 | -                                                                                                    | -       |
| 0 🐨                                                                                                    | Воронцова Б. О.                                                                                                    |                                                                                 |                                                          |                                                                                                    |                                                                                                    |                                    |              | _                                                                                                 | * 12                                                                                                    | -       |
| o 🕿<br>Konor (                                                                                                    | Воронцова Б. О.<br>Сухорукова О. И.                                                                                                    |                                                                                 |                                                          | История изменений карты История послитализа                                                                                                    | upiñ Don vanpa                                                                                                    | 6.763                              | 901 W 123394 | 4 100-63401                                                                                       | - 12                                                                                                    | -       |
| anor (                                                                                                    | бульова А. В.<br>Воронцова Е. О.<br>Сухорукова О. И.<br>Меанен Д. В.                                                                                                    |                                                                                 |                                                          | История кампоновії карты История постититися                                                                                                    | upi Doo xarpa                                                                                                    | 6763                               | 909 # FILIDA | 1 107401401                                                                                       |                                                                                                    | -       |
| ionar (<br>D                                                                                                    | Булисації А. В.<br>Воронцова Б. О.<br>Сухоружова О. И.<br>Мишена Д. В.<br>Черепенина Р. А.                                                                                                    |                                                                                 |                                                          | Историет изаклычной карты Историет поститытика                                                                                                    | iquit Den sampa                                                                                                    |                                    | 901 # F31394 | 4 707-63461                                                                                       |                                                                                                    |         |
| onor (                                                                                                    | вурьовы А.В.<br>Веронирев Е. О.<br>Сухорунова О. И.<br>Мишена Д. В.<br>Чересеника Р.А.<br>Артемсев Е.В.                                                                                                    |                                                                                 | 0.02                                                     | История кажение карты История юститатиза                                                                                                    | nyiñ Den sarpa                                                                                                    |                                    | 001 # 12124  | 4 (10746)4851                                                                                     |                                                                                                    |         |
| 10 7 (<br>expnor (<br>10 10 10 10 10 10 10 10 10 10 10 10 10 1                                                                                                    | оуновы А. В.<br>Ворочурая Е. О.<br>Сухорукова О. И.<br>Мишена Д. В.<br>Чареленика Р. А.<br>Артанова Е. В.<br>Кураева Е. Ю.                                                                                                    | 1                                                                               | 8-05-                                                    | Истории каналаний карты Истории поститатиол<br>2022 Забор биоматерикала                                                                                                    | nyañ Box warpa                                                                                                    | 8.763                              | 90) # 73134  | 4 (10)-63-801                                                                                     |                                                                                                    |         |
| monor (                                                                                                    | оунибла А. В.<br>Варонция К. С.<br>Сухорукова О. И.<br>Машека А. В.<br>Чаронечка Р. А.<br>Артикова Е. В.<br>Кураева Е. Ю.<br>Насене И. В.<br>зай хорург ИВанов П. А.                                                                                                    | 11                                                                              | 8-05-<br><sup>505</sup>                                  | Исторно кажение карты Исторно постититика<br>2022 Забор биоматериала<br>Услуга                                                                                                    | ций Вса напра<br>Страмость,<br>руб                                                                                              | N                                  | congra       | Bcars,<br>gy5                                                                                     | Всего<br>с учетым свядая,<br>сод                                                                                                    |         |
| nor (                                                                                                    | руновии А. В.<br>Ворочиев Е. О.<br>Сухорукова О. И.<br>Мишена Д. В.<br>Черотеники Р. А.<br>Артексев Е. В.<br>Куреве Е. Ю.<br>Накие И. В.<br>зай хорууг Иванов П. А.<br>Царкев А. А.<br>Царкев А. А.                                                                                                    | 14                                                                              | 8-05-<br>Kog                                             | Истории каналовий карты Истории постититика<br>2022 Забор биоматериала<br>Устуга<br>Рима-гостанистовностистикава (ТТТ)                                                                                                    | Croswocrs,<br>gyd                                                                                                    | N                                  | скедеа       | Boero,<br>gy5                                                                                     | Всего<br>с учетом слядяя,<br>руб                                                                                                    |         |
| mar (                                                                                                    | руполица А. В.<br>Воронува Б. О.<br>Сухорукова О. И.<br>Мишина Д. В.<br>Черотеника Р. А.<br>Артакова Б. В.<br>Черотеника Р. А.<br>Артакова Б. В.<br>Наконо И. В.<br>зай хорург Иванов П. А.<br>Царкав А. А.                                                                                                    | 14                                                                              | 8-05-<br>Keg<br>5-013                                    | История коминаний карты<br>2022 Забор биоматериала<br>Услуга<br>Техно-състамитрановствудав (ГТТ)                                                                                                    | стоемость,<br>руб<br>150.00<br>150.00                                                                                           | N 1.0                              | Стядна       | Boero,<br>győ<br>150.00<br>150.00                                                                 | Всего<br>с учетом сондан,<br>руб<br>150.00<br>150.00                                                                                                    |         |
| nor (                                                                                                    | рупована А. В.<br>Варонция В. О.<br>Сухорукова О. И.<br>Машена Я. В.<br>Аутенска В. В.<br>Аутенска В. А.<br>Артенска В. А.<br>Артенска В. Артенска В.<br>Артенска В. Артенска В.<br>Артенска В. Артенска В.<br>Артенска В. Артенска В.<br>Артенска В.<br>Артенска В. | 14                                                                              | 8-05-<br>844<br>1-013<br>3-003                           | Исторно какенов сарты Исторно послетителя<br>2022 Забор биоматериала<br>Услуга<br>Пака-постанитериало (ГТТ)<br>Алтиверованов частично трояболастическа время (АНТВ)<br>Оранд ванна иности                                                              | стоемость,<br>руб<br>150.00<br>150.00<br>150.00                                                                                 | N<br>1.0<br>1.0                    | Congra       | Bcero,<br>gy6<br>150.00<br>150.00<br>550.00                                                       | с учетом сондам,<br>руб<br>150.00<br>150.00                                                                                                    |         |
| anor (<br>maecx<br>gypes                                                                                                    | руновии А. В.<br>Варондие В. О.<br>Сухорукова О. И.<br>Мишине Д. В.<br>Черогеники Р. А.<br>Артексев Е. В.<br>Куреве Е. КО.<br>Накие И. В.<br>зай хорург Иванов П. А.<br>Цереве А. А.<br>ий кобитент<br>Цереве А. А.                                                                                                    | 14                                                                              | 8-05-<br>844<br>5-013<br>3-003<br>2-021<br>2-043         | Исторно колоний сарты<br>2022 Забор биоматериала<br>Услуга<br>Велистистанитранотеляндая (ГТТ)<br>Алтеврованное частичное трояболластичное время (АНТВ)<br>Общий валика инорти.<br>Общий валика инорти.                                                 | арий Всо катро<br>Страмость,<br>ауб<br>150.00<br>150.00<br>550.00                                                               | N<br>1.0<br>1.0<br>1.0             | Стядра       | Bcero,<br>gy6<br>150.00<br>150.00<br>560.00<br>560.00                                             | Всего<br>с учетом сондан,<br>роб<br>150.00<br>150.00<br>550.00<br>550.00                                                                                                    |         |
| anor (                                                                                                    | рупована А. В.<br>Воронува Б. О.<br>Сухорукова О. И.<br>Мацинев Д. В.<br>Черотенения Р. А.<br>Артакова Б. В.<br>Черотенения Р. А.<br>Артакова Б. Ю.<br>Наконо И. В.<br>зай хорург Иванов П. А.<br>Царева А. А.<br>Царева А. А.<br>Царева А. А.<br>В.<br>С.<br>С.                                                                                                    |                                                                                 | 8-05-<br>8eg<br>5-013<br>3-003<br>2-021<br>2-043<br>Toro | Исторен коженией сарты<br>Исторен кожентала<br>2022 Забор биоматериала<br>Услуга<br>Теклерованости<br>Алтенрованости<br>Себщий анализ инструка<br>Общий анализ инструка<br>Кинтенский анализ инсерти                                                   | арий Вса напро<br>Стоемость,<br>вуб<br>150.00<br>550.00<br>580.00                                                               | N<br>1.0<br>1.0<br>1.0<br>4        | Congra       | Bcero,<br>sy6<br>150.00<br>150.00<br>560.00<br>560.00<br>1440.00 pc6                              | Сучетом седан,<br>руб<br>150.00<br>150.00<br>590.00<br>590.00<br>590.00<br>1448.00 руб                                                                                                    |         |
| 6 37<br>Konor (<br>0<br>5<br>7<br>7<br>7<br>7<br>7<br>7<br>7<br>7<br>7<br>7<br>7<br>7<br>7                                                                                                    | руповли А. В.<br>Ворония В. О.<br>Сухорукова С. И.<br>Машена Д. В.<br>Наротеника Р. А.<br>Артанска Е. В.<br>Куранска Е. Ю.<br>Нароте И. В.<br>Вак хорунут Иаанов П. А.<br>Царева А. А.<br>Чакова К. В.<br>Царева А. А.<br>Чакова К. В.<br>С.<br>С.                                                                                                    |                                                                                 | 8-05-<br>848<br>5-013<br>3-003<br>2-021<br>2-043<br>Yoro | Исторен комваней сарты<br>2022 Забор биоматериала<br>Услука<br>Лама-тястванстранска тровболастановое время (АНТВ)<br>Общий валака изорти:<br>Кланический велика крове: общий велика, лейкоцитерная формула, СОЗ                                        | арий Вка катро<br>Стоемость,<br>руб<br>150.00<br>150.00<br>560.00                                                               | N<br>1.0<br>1.0<br>1.0<br>4        | Скедна       | Boaro,<br>sys<br>150.00<br>150.00<br>550.00<br>660.00<br>1440.00 pyt                              | Bcaro<br>c yetrew cagae,<br>py6<br>150.00<br>150.00<br>590.00<br>1448.00<br>99<br>1448.00<br>99                                                                                                    |         |
| 20<br>exponent (<br>00<br>20<br>00<br>00<br>00<br>00<br>00<br>00<br>00<br>00                                                                                                    | руновии А. В.<br>Варондик В. О.<br>Сухорукова С. И.<br>Мишне Д. В.<br>Черетеник Р. А.<br>Артикса Е. В.<br>Куреке Е. КО.<br>Накие И. В.<br>Зай хорурт Иванов П. А.<br>Цереке А. А.<br>Цереке А. А.<br>С.<br>К.                                                                                                    | 11<br>00<br>00<br>00<br>00<br>00<br>00<br>00<br>00<br>00<br>00<br>00<br>00<br>0 | 8-05-<br>Kas<br>1-013<br>3-003<br>2-021<br>2-043<br>Toro | Истерен камаланий карты<br>2022 Забор биоматериала<br>Услуга<br>Такиа-тестаки-пресонализарая (ГТТ)<br>Аттакрованов частичко троболастически крима (АНТВ)<br>Общий анализ икороти<br>Крижический кеализ проек: общий кеалин, лейкоцитерная формула, СОЗ | Crossocra,<br>py6         Store           150.00         150.00           150.00         550.00           560.00         560.00 | N<br>1.0<br>1.0<br>1.0<br>1.0<br>4 | Сандна       | Bcero,<br>gy5<br>150.00<br>150.00<br>550.00<br>560.00<br>1440.00 py6                              | Всего<br>с учитые сиядая,<br>руб<br>150.00<br>150.00<br>550.00<br>550.00<br>1448.00 руб<br>3 1                                                                                                    | 2       |
| 10 10 10 10 10 10 10 10 10 10 10 10 10 1                                                                                                    | руповил А. В.<br>Ворониев Б. О.<br>Сухорукова О. И.<br>Мишине Д. В.<br>Черотенике Р. А.<br>Артикова Е. В.<br>Мишине И. В.<br>зай хорукт Иванов П. А.<br>Царева А. А.<br>ий кабенет<br>Царева А. А.<br>ий кабенет<br>С.<br>Н. С.<br>В.                                                                                                    |                                                                                 | 8-05-<br>8aa<br>1-013<br>3-003<br>2-021<br>2-043<br>Yoro | Исторни коменной сарты<br>2022 Забор биоматериала<br>Уклупя<br>Лими-спетанитрановатираная (ГСТТ)<br>Астиврованнов несроти<br>Клинический влалие норок: общий влалие, лейкоцитерная формуле, СОЗ                                                        | арий Всо капри<br>Стоямость,<br>вуб<br>150.00<br>150.00<br>560.00                                                               | N<br>1.0<br>1.0<br>1.0<br>1.0<br>4 | Стядка       | Bceno,<br>gy6<br>150.00<br>150.00<br>500.00<br>500.00<br>1440.00 py6                              | сучеты садая,<br>(1000)<br>(1500)<br>(1500) | 2       |
| Active     Active     Active | руповли А. В.<br>Варония В. О.<br>Сухорукова С. И.<br>Машена Д. В.<br>Черетеники Р. А.<br>Артянска Е. В.<br>Куренск В. К.<br>Накина И. В.<br>авх хоруку Иванов П. А.<br>Царева А. А.<br>чакие и К.<br>С.<br>С.<br>К.<br>В.<br>В.<br>К.                                                                                                    |                                                                                 | 8-05-<br>8aa<br>5-013<br>3-003<br>2-021<br>2-043<br>1000 | Исторен изаканей сарты<br>2022 Забор биоматериала<br>Уклуня<br>Лема-тястики-тярисла троиболясти-каке время (АНТВ)<br>Общий вилика иноргии<br>Кринический велик кроки. общий велик, лейкоцитерная формула, СОЗ                                          | ций Всл напра<br>Стоямость,<br>руб<br>150.00<br>150.00<br>680.00                                                                | N 1.0<br>1.0<br>1.0<br>1.0<br>4    | Снядна       | d 70053985<br>Boero,<br>gyd<br>150 000<br>150 000<br>550 000<br>550 000<br>550 000<br>1440.00 pyt | Bicero<br>cyvetrew centane,<br>py6<br>150.00<br>150.00<br>560.00<br>1448.00 py6<br>3 1                                                                                                    | 2       |

# (2) добавят услуги в амбулаторный счет (наличный и безналичный расчет).

| Код    | Yonyra                                                             | N   | Цена   | Схидка % | Сумма<br>руб. | Onnara |   |
|--------|--------------------------------------------------------------------|-----|--------|----------|---------------|--------|---|
| 05-013 | Гамма-глютамилтранолеттидаза (ГГТ)                                 | 1.0 | 150.00 | 0        | 150.00        | Налич. | 0 |
| 13-003 | Активированное частичное троиболластиновое время (АНТВ)            | 1.0 | 150.00 | ٥        | 150.00        | Hames. | 0 |
| 12-021 | Общий анализ искроты                                               | 1.0 | 550.00 | 0        | 550.00        | Налич. | 0 |
| 12-043 | Клинический анализ крови: общий анализ, лейкоцитарная формула, СОЭ | 1.0 | 590.00 | ٥        | 590.00        | Напи.  | 0 |
| from   |                                                                    | 4   |        |          | 1440.00 py5   |        |   |

Кнопка (3)

# создаст авансовый платеж (амбулаторный или стационарный - можно указать в свойствах платежа после создания)

| Код   | Услуга                                                             | Стонмость,<br>руб | N   | Скидка | Boero,<br>py5 | Всего<br>с учетом скидки,<br>руб |   |
|-------|--------------------------------------------------------------------|-------------------|-----|--------|---------------|----------------------------------|---|
| 8-013 | Гамма-спотаминтранопелтидаза (ГГТ)                                 | 150.00            | 1.0 |        | 150.00        | 150.00                           | 0 |
| 3-003 | Активированное частичное троиболластиновое время (АНТВ)            | 150.00            | 1.0 |        | 150.00        | 150.00                           | 0 |
| 2-021 | Общий анализ мокроты                                               | 550.00            | 1.0 |        | 650.00        | 550.00                           | 0 |
| 2-043 | Клинический анализ крови: общий анализ, лейкоцитарная формула, СОЭ | 590.00            | 1.0 |        | 590.00        | 590.00                           | 0 |
| Itoro |                                                                    |                   | 4   |        | 1440.00 mv6   | 1440.00 py6                      | - |

После

принятия денежных средств в кассу, регистратор блокирует платеж или счет Услуги оплачены === Создание направлений в Хеликс с плана лечения === Для создания направлений на основе планов лечения, созданных врачами, нужно найти нужный план, с которого будем создавать направления и нажать кнопку "Забор биоматериала (для Хеликс)" - Создается запись "Заказ в Хеликс" (В запись попадают все услуги из плана лечения)

| тест для напр                                                                                              | авлений 01-01-1985 г.р. 👁 🥒 📋                                                                                                    |                                                                                                    |                      |                            |                                                                                    |                                                                                                    |                           | NK 2035/22                                 |
|----------------------------------------------------------------------------------------------------|----------------------------------------------------------------------------------------------------|----------------------------------------------------------------------------------------------------|----------------------|----------------------------|------------------------------------------------------------------------------------|----------------------------------------------------------------------------------------------------|---------------------------|--------------------------------------------|
| Амбулаторная                                                                                               | карта                                                                                                    |                                                                                                    |                      |                            |                                                                                    |                                                                                                    |                           |                                            |
| Номер: 2035/2<br>Законный предс                                                                            | 22. Дата создания карты: 20.05.2022. Пол: мужской.<br>тавитель                                                                                                    |                                                                                                    |                      |                            |                                                                                    |                                                                                                    |                           |                                            |
| Дата рождения<br>Оплата                                                                                    | а законного представителя:                                                                                                    |                                                                                                    |                      |                            |                                                                                    |                                                                                                    |                           |                                            |
| Вид оплаты: И                                                                                              | ндивидуальный расчет                                                                                                    |                                                                                                    |                      |                            |                                                                                    |                                                                                                    |                           |                                            |
| Адрео пациента                                                                                             |                                                                                                    |                                                                                                    |                      |                            |                                                                                    |                                                                                                    |                           |                                            |
| Регион: Калина                                                                                             | инградская область                                                                                                    |                                                                                                    |                      |                            |                                                                                    |                                                                                                    |                           |                                            |
| Путевка №:                                                                                                 |                                                                                                    |                                                                                                    |                      |                            |                                                                                    |                                                                                                    |                           |                                            |
|                                                                                                    |                                                                                                    | Исправить даннь                                                                                     | ie -                 |                            |                                                                                    |                                                                                                    |                           |                                            |
|                                                                                                    | Οφο                                                                                                    | рмить госпитали                                                                                     | заци                 | 0                          |                                                                                    |                                                                                                    |                           |                                            |
|                                                                                                    | Прикрепи<br>скан                                                                                                    | <sup>ть</sup> Справка в нал                                                                         | orosyv               | о Влисто                   | жидания Обг                                                                        | 🔂 🧇                                                                                                    | 12                        | -                                          |
|                                                                                                    |                                                                                                    |                                                                                                    |                      |                            |                                                                                    |                                                                                                    |                           |                                            |
| 25-05-2022 Пла<br>Код                                                                                      | и лечения Услуга                                                                                                    | Стоимость,                                                                                          | N                    | Скидка                     | Bcero, av6                                                                         | Всего<br>с учетом скидки,                                                                                           |                           |                                            |
| 25-05-2022 Пла<br>Код                                                                                      | и лечения<br>Услуга                                                                                                    | Стоимость, руб                                                                                      | N                    | Скидка                     | Beero,<br>py6                                                                      | Всего<br>с учетом саидаи,<br>руб                                                                                    |                           |                                            |
| 25-05-2022 Пла<br>Код<br>ADP.05.022.001<br>ADP.05.018                                                      | и лечения<br>Услуга<br>Исследование билирубин пряхой в крови<br>Исследование билирубин пряхой в крови                                                                                                    | Стоимость,<br>руб<br>180.00<br>200.00                                                               | N<br>1.0             | Сюдка                      | Bcero,<br>py6<br>180.00<br>200.00                                                  | Всего<br>с учетом скидки,<br>руб<br>180.00<br>200.00                                                                |                           |                                            |
| 25-05-2022 Пла<br>Код<br>A09.05.022.001<br>A09.05.018<br>B03.016.005-02                                    | нотерии инсерени нариа<br>и лечения<br>Услуга<br>Исследование билирубин прямой в крови<br>Исследование уровня мочевой кислоты в крови<br>Общий анализ мочи (с инкроскопией осадка)                                                                                                    | Стонмость,<br>руб<br>180.00<br>200.00<br>200.00                                                     | N<br>1.0<br>1.0      | Скондка                    | Bcero,<br>py6<br>180.00<br>200.00<br>200.00                                        | Всего<br>с учетом скидок,<br>руб<br>180.00<br>200.00<br>200.00                                                      |                           | 2                                          |
| 25-05-2022 Пла<br>Код<br>А09:05:022:001<br>A09:05:018<br>B03:016:005-02<br>Итого                           | Исследование билирубин прямой в крови<br>Исследование билирубин прямой в крови<br>Исследование уровня мочевой кислоты в крови<br>Общий анализ мочи (с микроскопией осадка)                                                                                                    | Стоимость,<br>руб<br>180.00<br>200.00<br>200.00                                                     | N<br>1.0<br>1.0<br>3 | Скондка                    | Boaro,<br>py6<br>180.00<br>200.00<br>290.00<br>670.00 py6                          | всего<br>с учетом скидки,<br>руб<br>180.00<br>200.00<br>290.00<br>670.00 руб                                        |                           | 2                                          |
| 25-05-2022 Пла<br>Код<br>Але 05.022.001<br>Але 05.018<br>В03.016.005-02<br>Итого                           | И ЛОЧСКИ СОССИССИИ СОСТОВИИ<br>И ЛОЧСКИ ПРИМОЙ В КРОВИ<br>Исспедование билирубин прямой в крови<br>Исспедование уровня мочевой кислоты в крови<br>Исспедование уровня мочевой кислоты в крови<br>Исспедование уровня мочевой кислоты в крови<br>Исспедование уровня мочевой кислоты в крови<br>Исспедование билирубин прямой в крови<br>Исспедование билирубин прямой в крови<br>Исспедование билирубин прямой в крови<br>Исспедование билирубин прямой в крови<br>Исспедование билирубин прямой в крови<br>Исспедование билирубин прямой в крови<br>Исспедование билирубин прямой в крови<br>Исспедование билирубин прямой в крови<br>Исспедование билирубин прямой в крови<br>Исспедование билирубин прямой в крови<br>Исспедование уровня мочевой кислоты в крови<br>Исспедование уровня мочевой кислоты в крови<br>Исспедование уровня мочевой кислоты в крови<br>Исспедование уровня мочевой кислоты в крови<br>Исспедование уровня мочевой кислоты в крови<br>Исспедование уровня мочевой кислоты в крови<br>Общий анализ мочи (с микроскопивай осадка)<br>Забор биоматериала (для Хеликс) Печатать<br>ИССПЕДОВАНИЕ (Правование уровня в констритируется) | Стоимость,<br>руб<br>180.00<br>200.00<br>200.00<br>200.00<br>200.00                                 | N<br>1.0<br>1.0<br>3 | Сходиз                     | Всего,<br>руб<br>180.00<br>200.00<br>290.00<br>670.00 руб                          | всего<br>с учетом скидки,<br>руб<br>180.00<br>200.00<br>290.00<br>670.00 руб<br>ггорию Лист маршрути                |                           | 22<br>11215- 1034                          |
| 25-05-2022 Пла<br>Код<br>А09-05-022-001<br>А09-05-018<br>В03-016-005-02<br>Итого<br>Сапись "<br>Тест Авраа | И лечения<br>Исследование билирубин пряшой в крови<br>Исследование билирубин пряшой в крови<br>Исследование уровня мочевой кислоты в крови<br>Общий анализ мочи (с микроскопией осадка)<br>Забор бизиатериала (для Хелисс) Печатать<br>Забор бизиатериала (для Хелисс) Печатать<br>Забор бизиатериала (для Хелисс) Печатать<br>Забор бизиатериала (для Хелисс) Печатать                                                                                                    | Стоимость,<br>руб<br>180.00<br>200.00<br>290.00<br>290.00<br>290.00<br>соет Печатать пе<br>СЬ ПОПА/ | N<br>1.0<br>1.0<br>3 | Сюядка<br>направл<br>ЮТ ВС | Всего,<br>руб<br>180.00<br>200.00<br>200.00<br>670.00 руб<br>670.00 руб<br>се услу | всего<br>с учетом окидия,<br>руб<br>180.00<br>200.00<br>290.00<br>670.00 руб<br>кторию Лист маршрути<br>уги из план | 🔐 🖸<br>вали Печа<br>на ле | алан на на на на на на на на на на на на н |

| Код    | Услуга                             | Стоимость,<br>руб | N   | Скидка | Всего,<br>руб | Всего<br>с учетом скидки,<br>руб |   |
|--------|------------------------------------|-------------------|-----|--------|---------------|----------------------------------|---|
| 03-001 | D-димер                            | 970.00            | 1.0 |        | 970.00        | 970.00                           | 8 |
| 02-021 | Общий анализ мокроты               | 550.00            | 1.0 |        | 550.00        | 550.00                           | 0 |
| 02-006 | Общий анализ мочи с микроскопией   | 210.00            | 1.0 |        | 210.00        | 210.00                           | 0 |
| 06-013 | Гамма-глютамилтранспептидаза (ГГТ) | 150.00            | 1.0 |        | 150.00        | 150.00                           | 0 |
| Итого  |                                    |                   | 4   |        | 1880.00 руб   | 1880.00 руб                      |   |

Изменить Удалить Преаналитика и отправка

Для того

чтобы отправить заказ в лабораторию, необходимо нажать кнопку "Преаналитика и отправка". Из плана лечения в новую запись "Заказ в Хеликс" копируются только лабораторные тесты. Если вы хотите исключить часть позиций из записи "Заказ в Хеликс" и оставить только нужные позиции заказа, можно воспользоваться кнопками "Удалить" Если в записи "Заказ в Хеликс" окажутся услуги не из списка услуг лаборатории Хеликс, а из внутренней, вы увидите следующее сообщение

| Список услуг содержит<br>Необходимо удалить услуги из спи | коды, которых нет в соглашении лаборатории Хеликс!<br>ска: |
|-----------------------------------------------------------|------------------------------------------------------------|
| 1. A09.05.009                                             |                                                            |
| 2. A09.05.011                                             |                                                            |
| 3. A09.05.041                                             |                                                            |
| 4. A09.05.042                                             |                                                            |
| 5. B03.016.002                                            |                                                            |
| 6. B03.016.006-02                                         |                                                            |

Необходимо

нажать кнопку "Удалить услуги" После чего откроется форма коррекции списка услуг. Тест Авраам Сергеевич 01-01-1981 г.р. 💼

|       |                    | Расчет ст                                                               | оимости         |              |               |                             |   |
|-------|--------------------|-------------------------------------------------------------------------|-----------------|--------------|---------------|-----------------------------|---|
| Выбер | ите программу      | 🗙 🗶                                                                     | Скидка % (Н     | е распро     | траняется     | я на анализы)               |   |
|       | Код                | Услуга или лекарство                                                    | Кол-во,<br>шт.  | Скидка,<br>% | Цена,<br>руб. | С учетом<br>скидки,<br>руб. |   |
| 1     | A09.05.009         | С-реактивный белок (СРБ)<br>(экспресс)                                  | 1.0             | 0            | 500.00        | 500.00                      | × |
| 2     | A09.05.011         | Исследование уровня<br>альбумина в крови                                | 1.0             | 0            | 200.00        | 200.00                      | × |
| 3     | A09.05.041         | Исследование уровня аспартат-<br>трансферазы в крови (ACT)              | 1.0             | 0            | 200.00        | 200.00                      | × |
| 4     | A09.05.042         | Исследование уровня аланин-<br>трансаминазы в крови (АЛТ)               | 1.0             | 0            | 200.00        | 200.00                      | × |
| 5     | B03.016.002        | Общий анализ крови (с<br>лейкоцитарной формулой и<br>тромбоцитами, СОЭ) | 1.0             | 0            | 500.00        | 500.00                      | × |
| 6     | B03.016.006-<br>02 | Общий анализ мочи (с<br>микроскопией осадка)                            | 1.0             | 0            | 290.00        | 290.00                      | × |
|       |                    | ΝΤΟΓΟ                                                                   |                 |              | 1890.00       | 1890.0                      | 0 |
|       |                    | <u>Добавит</u>                                                          | <u>ь услугу</u> |              |               |                             |   |
|       |                    |                                                                         |                 |              |               |                             |   |
|       |                    |                                                                         |                 |              |               |                             |   |

Удалите

услуги не из соглашения Хеликс и нажмите кнопку Сохранить. После этого необходимо снова выполнить действия - показанные на рисунке выше. Нажать на кнопку "Преаналитика и отправка". Если список услуг в записи "Заказ в Хеликс", то вы увидите следующую форму

| 03-001 | D-димер                                 | Пробирка вакуумная с натрия цитратом 3,2% (голубая крышка), 🗸 |
|--------|-----------------------------------------|---------------------------------------------------------------|
| 02-021 | Общий анализ мокроты                    | Контейнер пластиковый стерильный в индивидуальной упаковк 🗸   |
| 02-006 | Общий анализ мочи с микроскопией        | Пробирка вакуумная для мочи с консервантом (пропионат натр 🗸  |
| 06-013 | Гамма-глютамилтранспептидаза (гамма-ГТ) | Пробирка вакуумная с активатором свертывания и гелем (желт: 🗸 |

Укажите

нужный тип контейнера для биоматериала для всех позиций с помощью селекторов в

Удалить услуги

# крайнем правом столбце для анализов и нажмите "Сохранить и посмотреть преаналитику"

Тест Авраам Сергеевич 01-01-1981 г.р.

| Материал                           | мл   | Контейнер                                                                                                    | Инструкция                                                                                                    | Транспортировка                                    | Штрих   |
|------------------------------------|------|----------------------------------------------------------------------------------------------------|----------------------------------------------------------------------------------------------------|----------------------------------------------------|---------|
| Венозная<br>кровь                  | 0.04 | Пробирка вакуумная с натрия цитратом 3,2%<br>(голубая крышка), 2 мл                                                                      | Сразу ЦФ (при 2000-2200 g, 10 мин.),<br>перенести 2/3 верхней плазмы в<br>транспортную пробирку, хранить при<br>-20 С | Транспортировка только в<br>замороженном состоянии | 6005913 |
| Венозная<br>кровь                  | 0.02 | Пробирка вакуумная с активатором<br>свертывания и гелем (желтая крышка), 5 мл                                                            | Формирование стустка при КТ (30–45<br>минут), ЦФ (при 2000-2200 g, 10<br>мин.), хранить при +2 - +8 С                 | Транспортировка с<br>хладагентом                   | 6005913 |
| Мокрота                            |      | Контейнер пластиковый стерильный в<br>индивидуальной упаковке, с<br>завинчивающейся крышкой, 60 мл                                       | Хранить при +2 - +8 C                                                                                                 | Транспортировка с<br>хладагентом                   | 6005913 |
| Средняя<br>порция<br>утренней мочи | 8    | Пробирка вакуумная для мочи с<br>консервантом (пропионат натрия,<br>этилпарабен, хлоргексидин) (желто-красная<br>резиновая пробка), 8 мл | Хранить при +2 - +8 C                                                                                                 | Транспортировка с<br>хладагентом                   | 6005913 |

## номера пробирок в поле "ШТРИХ" напротив каждой пробирки. (Примечание:в тестовом режиме поля заполняются автоматически - вносить их не нужно). Если все корректно- нажмите "Сделать заказ"

| 18-05- | 2022 Заказ в Хеликс                |                   |     |        |               |                                  |   |
|--------|------------------------------------|-------------------|-----|--------|---------------|----------------------------------|---|
| Код    | Услуга                             | Стоимость,<br>руб | N   | Скидка | Bcero,<br>py6 | Всего<br>с учетом скидки,<br>руб |   |
| 03-001 | D-димер                            | 970.00            | 1.0 |        | 970.00        | 970.00                           | Т |
| 02-021 | Общий анализ мокроты               | 550.00            | 1.0 |        | 550.00        | 550.00                           | Т |
| 02-006 | Общий анализ мочи с микроскопией   | 210.00            | 1.0 |        | 210.00        | 210.00                           | Т |
| 06-013 | Гамма-глютамилтранспептидаза (ГГТ) | 150.00            | 1.0 |        | 150.00        | 150.00                           | Т |
| Итого  |                                    |                   | 4   |        | 1880.00 py6   | 1880.00 py6                      | Т |

результатам исполнения, вы сможете скачать результат нажав соответствующую кнопку "Скачать результат" на записи "Заказ в Хеликс". А так же в мед карте пациента появится новая запись - "Результат анализов" == Выставление счета и оплата. == Счет формируется кассиром с записи "Заказ в Хеликс" (запись блокируется после отправки заказа и становится доступной для оплаты): 04-07-2025 23:16

17/18

| DB/H                                                                                                    | Владимир                                                                                                    | 70 < | Тест Ав                                                                                          | раам Сергеевич 01-01-1981 г.р. 🐵 🥒 📋                                                                                                    |                                                                                                  |                                                  |               |                                                                               |                                                                                                    | AK 4 |
|----------------------------------------------------------------------------------------------------|----------------------------------------------------------------------------------------------------|------|--------------------------------------------------------------------------------------------------|----------------------------------------------------------------------------------------------------|--------------------------------------------------------------------------------------------------|--------------------------------------------------|---------------|-------------------------------------------------------------------------------|----------------------------------------------------------------------------------------------------|------|
| n tau                                                                                                    | онное отделение                                                                                                    | ¥    | Консул                                                                                           | ьтационное отделение                                                                                                    |                                                                                                  |                                                  |               |                                                                               |                                                                                                    | 6    |
| /penic                                                                                                    | грация                                                                                                    | 9    | Амбула                                                                                           | торная карта                                                                                                    |                                                                                                  |                                                  |               |                                                                               |                                                                                                    | 0    |
| расти                                                                                                    | сания                                                                                                    |      | Номер:<br>Законны<br>Лата го                                                                     | 4 / 22. Пол: мужелой.<br>е представлятить<br>полнина заклениято прооглавителя:                                                                                                    |                                                                                                  |                                                  |               |                                                                               |                                                                                                    |      |
| ы                                                                                                    |                                                                                                    |      | Onnava                                                                                           | and the second second se                                                                                                    |                                                                                                  |                                                  |               |                                                                               |                                                                                                    |      |
|                                                                                                    |                                                                                                    | -    | Вид оп                                                                                           | аты: Индивидуальный расчет                                                                                                    |                                                                                                  |                                                  |               |                                                                               |                                                                                                    |      |
| ать ст                                                                                                    | исак                                                                                                    | 2    | Agec n                                                                                           | 8speerTa                                                                                                    |                                                                                                  |                                                  |               |                                                                               |                                                                                                    |      |
|                                                                                                    |                                                                                                    | - I  | Pervice                                                                                          | Kanweerpagckan ofinacts                                                                                                    |                                                                                                  |                                                  |               |                                                                               |                                                                                                    |      |
| -                                                                                                    | 649                                                                                                    | v    | e-mail:                                                                                          | nfolizingem.n.                                                                                                    |                                                                                                  |                                                  |               |                                                                               |                                                                                                    |      |
| onor (                                                                                                    | вириденко А. Г.                                                                                                    | _    | Dyness                                                                                           | NR:                                                                                                    |                                                                                                  |                                                  |               |                                                                               |                                                                                                    |      |
|                                                                                                    | Коренева Д. В.                                                                                                    |      | 191004                                                                                           |                                                                                                    |                                                                                                  |                                                  |               |                                                                               |                                                                                                    |      |
|                                                                                                    | Menerato O. R.                                                                                                    |      |                                                                                                  | Исправить да                                                                                                    | 8444548                                                                                          |                                                  |               |                                                                               |                                                                                                    |      |
|                                                                                                    | Cregner E. B.                                                                                                    |      |                                                                                                  | Оформить госпит                                                                                                    | ализацию                                                                                         |                                                  |               |                                                                               |                                                                                                    |      |
|                                                                                                    | Алферова Т. Я.                                                                                                    |      |                                                                                                  |                                                                                                    |                                                                                                  |                                                  |               | -                                                                             |                                                                                                    |      |
| 7                                                                                                    | Ceptoperero E. C.                                                                                                    |      |                                                                                                  | Пононтить                                                                                                    |                                                                                                  |                                                  |               |                                                                               | the loss                                                                                                    |      |
|                                                                                                    |                                                                                                    |      |                                                                                                  | Crosses at                                                                                                    | налоговую В лист                                                                                 |                                                  | CANNER CON    | 101912                                                                        | 100 1/2                                                                                                    | -    |
| ×                                                                                                    | Dyneitieu A. B.                                                                                                    |      |                                                                                                  | Citari Cripaeka e                                                                                                    | налоговую В лист                                                                                 | C NRH                                            | gawan Oor     | ••• 🕑                                                                         | V V2                                                                                                    | 1    |
| ×                                                                                                    | Byredeu A. B.<br>Bopolejces E. O.                                                                                                    |      |                                                                                                  | Cripters and                                                                                                    | налоговую В лист                                                                                 | DRBG                                             | gawan Cor     |                                                                               | V                                                                                                    | -    |
| nor (                                                                                                    | Бульбац А. В.<br>Воронцова Е. О.<br>Сухорукова О. И.                                                                                                    |      |                                                                                                  | стри Справка и Странка и Историо поститанка                                                                                                    | калоговую Влист<br>карий Все напра                                                               |                                                  | 00 # 11124    |                                                                               | V V                                                                                                    | -    |
| or C                                                                                                    | Бульбац А. В.<br>Воронцова Е. О.<br>Сухорукова О. И.<br>Мацина Д. В.                                                                                                    |      | _                                                                                                | Историен изменновей варты Историен поститатиза                                                                                                    | калоговую Влист<br>ций Все напра                                                                 |                                                  | 001 # 101.046 |                                                                               | v ⊻                                                                                                    |      |
| snor (                                                                                                    | Бутьбаш А. В.<br>Воронцева Е. О.<br>Уухорукова О. И.<br>Меденея Д. В.<br>Черепенина Р.А.                                                                                                    |      | _                                                                                                | Сели Спрана в Спрана в Спрана в Спрана в Спрана в Спрана в Спрана в Спрана в Спрана состантвания                                                                                                    | калоговую В лист<br>кций Все капра                                                               |                                                  | 001 # 151204  |                                                                               | • 2                                                                                                    | -    |
| nor C                                                                                                    | Бульбаш А. В.<br>Воронцова Е. О.<br>Хухорукова О. И.<br>Машена Д. В.<br>Черепеника Р.А.<br>Артексев Е. В.                                                                                                    |      |                                                                                                  | ског Серена и Серена и Серена и История поститытисы                                                                                                    | калоговую Власт<br>карёй Все напра                                                               |                                                  | 901 # 191396  | 1757459461                                                                    | • 1                                                                                                    | -    |
| snor (                                                                                                    | Бульбжи А. В.<br>Воронцова Б. О.<br>Хухорукова О. И.<br>Мяцания Д. В.<br>Череленика Р. А.<br>Артанова Е. В.<br>Кураева Е. Ю.                                                                                                    |      | 18-05                                                                                            | Сторин саминий карты Историн постититика<br>Историн кампиний карты Историн постититика<br>-2022 Заказ в Хеликс                                                                                                    | чалоговую Влист<br>аций Все награ                                                                | al/en-                                           | 901 # 121296  | 4 (20-40-404)                                                                 | • •                                                                                                    | -    |
| tor (                                                                                                    | Вульбаш А. В.<br>Воронцова Е. О.<br>Сухорукова О. И.<br>Мацена Д. В.<br>Черетеника Р. А.<br>Артевска Е. В.<br>Кураева Е. Ю.<br>Накела И. В.<br>в) харург Иванов П.                                                                                                    | A    | 18-05<br>See                                                                                     | Спорт Спрана в<br>История каналовий карты История послититика<br>-2022 Заказ в Хеликс<br>Уступа                                                                                                    | чалотовую В лист<br>науй Все напра<br>Стремость,<br>руб                                          | N                                                | скидна        | Boero,<br>py5                                                                 | Всего<br>с учетом свядая,                                                                                                    |      |
| 97 (<br>100                                                                                                    | Вульбаш А. В.<br>Ворочурев Е. О.<br>Кухорукова О. И.<br>Мизиена Д. В.<br>Череленина Р. А.<br>Артенска Е. В.<br>Куренса Е. КО.<br>Насной И. В.<br>ай хорург Иванов П.<br>Царрева А. А.<br>а) кабенет                                                                                                    | A    | 18-05<br>Stag<br>08-013                                                                          | Стерин каманани сарты Истерин послититика<br>Истерин каманани сарты Истерин послититика<br>2022 Заказ в Хеликс<br>Уступа<br>Пакма-спотажитранстигицаах (ГТТ)                                                                                                    | алотокую Влист<br>ций Всо напро<br>Стоямость,<br>дуб<br>150.00                                   | N 1.0                                            | ски и голана  | Bcero,<br>py5<br>150.00                                                       | Bicero<br>c yvertow ceagas,<br>py6                                                                                                    |      |
| or (                                                                                                    | Вульбеш А. В.<br>Ворондева Е. О.<br>Кухорукова В. О. И.<br>Машена Д. В.<br>Черотеника Р. А.<br>Артексава Е. В.<br>Куренов Е. КО.<br>Накено И. В.<br>віх хартург Иванов П.<br>Царева А. А.<br>ай хабонет                                                                                                    | A    | 18-05<br>Stag<br>08-013<br>03-003                                                                | Стери Сприна и<br>Истории изминией карты Истории поститатиза<br>2022 Заказ в Хеликс<br>Услуга<br>Пима-плетамитранотигнудая (ГГТ)<br>Алтивиованные частичны (ГГТ)                                                                                                    | калотовую В лист<br>прий Псо напро<br>Страмость,<br>дуб<br>150.00                                | N 1.0                                            | снядна        | Boero,<br>gy5<br>150.00<br>150.00                                             | Bicero<br>c yeertoo congan,<br>py6<br>150.00<br>150.00                                                                                                    |      |
| pre                                                                                                    | Вульбии А. В.<br>Ворондева Е. О.<br>Кукорукова О. И.<br>Мишена Д. В.<br>Черетеника Р. А.<br>Артексав Е. В.<br>Куденае Е. Ю.<br>Накина И. В.<br>ві хорург Иванов П.<br>Царева А. А.<br>ві хабонет<br>Царева А. А.                                                                                                    | A    | 18-05<br>548<br>06-013<br>02-003<br>02-0021                                                      | Стери Сприн изланнови сарты История послитатися<br>-2022 Заказ в Хеликс<br>Услуга<br>Лимантично тровболастичена время (АНТВ)<br>Общий валика вкорти                                                                                                    | алоторую В лист<br>при Всо напро<br>Стоямость,<br>руб<br>150.00<br>150.00                        | N<br>1.0<br>1.0<br>1.0                           | Canges        | Bcero,<br>py6<br>150.00<br>150.00<br>150.00<br>150.00                         | Всего<br>с учетам свядяя,<br>роб<br>150 00<br>150 00                                                                                                    |      |
|                                                                                                    | Вульбаш А. В.<br>Ворондева Е. О.<br>Укорунова В. О. И.<br>Машина Д. В.<br>Черетеника Р. А.<br>Артакава Е. В.<br>Курева К. Ю.<br>Насина И. В.<br>ва! хорург Иванов П.<br>Царева А. А.<br>di хабунат<br>Царева А. А.<br>di хабург                                                                                                    | A    | 18-05<br>Kea<br>06-013<br>03-003<br>03-003<br>03-003<br>03-003                                   | Стери Сорона и Сорона и Сорон | калотовую В лист<br>прий 10со напро<br>Стоямость,<br>руб<br>150.00<br>150.00<br>550.00<br>550.00 | N<br>1.0<br>1.0<br>1.0<br>1.0<br>1.0             | Crepto        | Boarts,<br>875-85-901<br>150.00<br>150.00<br>560.00<br>560.00                 | Bcero<br>c yeerste catagae,<br>py6<br>150.00<br>150.00<br>550.00<br>550.00                                                                                                    |      |
|                                                                                                    | Вульбаш А. В.<br>Ворондева Е. О.<br>Кухорукова В. О.<br>Машлев Д. В.<br>Черротеника Р. А.<br>Артякова Е. В.<br>Куранева Е. КО.<br>Наконо И. В.<br>ай хоруст Иваннов П.<br>Царева А. А.<br>ай хабонет<br>Царева А. А.<br>на сопустатическа в<br>С.<br>С.                                                                                                    | A.   | 18-05<br>Kea<br>08-013<br>03-003<br>03-003<br>03-003<br>102-043<br>102-043<br>102-043<br>102-043 | Стери Сприна и<br>Истории изминией карты Истории постититиза<br>2022 Заказ в Хеликс<br>Услуга<br>Лекма-спостажитранспелицала (ГГТ)<br>Алтеварованное частичное тоболястическое время (АНТВ)<br>Общий аналие нароты<br>Историе общий аналие, лейкоцитарная формута, СОЗ                                                                                                    | алотовую В лист<br>прий Все напро<br>Стоемость,<br>руб<br>150.00<br>150.00<br>560.00             | N<br>1.0<br>1.0<br>1.0<br>1.0<br>1.0<br>1.0<br>4 | Congra        | Bcero,<br>gy5<br>150.00<br>150.00<br>550.00<br>560.00<br>1440.05 pr6          | 0 c yrenta c rangae,<br>py6<br>150 00<br>550 00<br>550 00<br>550 00<br>1440.00 py6                                                                                                    |      |
|                                                                                                    | Вульбаш А. В.<br>Вульбаш А. В.<br>Маринска О. И.<br>Маринска О. И.<br>Маринска Е. В.<br>Артаков Е. В.<br>Артаков Е. В.<br>Артаков И. В.<br>ай хорург Иванов П.<br>Царкая А. А.<br>ай хорург Иванов П.<br>Царкая А. А.<br>ай хорург Иванов П.<br>Царкая А. А.<br>ай хорург Иванов П.<br>С.<br>С.                                                                                                    | A    | 18-05<br>Kep<br>06-013<br>03-003<br>03-003<br>102-043<br>107070                                  | Стени Серена и<br>Историч изинанией сарты Истории послититися<br>2022 Заказ в Хеликс<br>Устуга<br>Пакма-спетанистриностичиская (ПТТ)<br>Алтавированное частичное трояболластическое время (АНТВ)<br>Общий аналия норег общий аналия, тейкоцитерное формуте, СОЗ                                                                                                    | еколовую В лист<br>прий Все катро<br>Страмость,<br>вуб<br>150.00<br>150.00<br>560.00             | N<br>1.0<br>1.0<br>1.0<br>1.0<br>1.0<br>4        | Crepto        | Bcero,<br>py5<br>150.00<br>550.00<br>560.00<br>1440.00 py5                    | Elcero<br>c y+ette congan,<br>pp6<br>150.00<br>950.00<br>950.00<br>1440.00 pp6                                                                                                    |      |
| 1000 (<br>1000 (<br>1000) (<br>1000 (<br>1000) (<br>1000 (<br>1000 (<br>1000 (<br>1000) (<br>1000) (<br>1000) | Вульбаш А. В.<br>Ворондева Е. О.<br>Укорунова В. О. И.<br>Машина Д. В.<br>Черетеника Р. А.<br>Артакава Е. В.<br>Куревек Б. Ю.<br>Насина И. В.<br>ва хорург Иванов П.<br>Царева А. А.<br>di хорург Иванов П.<br>Царева А. А.<br>di хорург Иванов П.<br>Царева А. А.<br>di хорург Иванов П.<br>Царева А. А.<br>di хорург Иванов П.<br>Царева А. А.<br>di хорург Иванов П.<br>Царева А. А.<br>di хорург Иванов П.<br>Царева А. А.                                                                                                    | A    | 18-05<br>50,0<br>05-013<br>03-003<br>03-021<br>12-043<br>Wrore                                   | Стери Страна и Страна и Стран | еклотовую В лист<br>прий Вси катро<br>Стоемость,<br>вуб<br>190 D0<br>190 D0<br>190 D0<br>950 00  | N<br>1.0<br>1.0<br>1.0<br>1.0<br>1.0<br>4        | Crepto        | Bcers,<br>sys<br>150.00<br>150.00<br>550.00<br>560.00<br>1440.00 pys          | Ecero<br>c y verso cragan,<br>pp6<br>150.00<br>150.00<br>560.00<br>560.00<br>1448.00 pp6<br>3<br>1                                                                                                    | 2    |
| 107 (<br>107 (<br>107))))))))))))))))))))))))))))))))))))                                                                                                    | Bynuteux A. B.     Bopolupes E. O.     Syxtepytopea G. M.     Mexames J. B.     Heppersexes P. A.     Apresses E. B.     Kypenes E. KO.     Hesens M. B.     Advance J. B.     Advance J. B.     Advance J. B.     Advance J. B.     Advance J. B.     Advance J. B.     Advance J. B.     Advance J. B.     Advance J. B.     Advance J. B.     Advance J. B.     Advance J. B.     Advance J. B.     Advance J. B.     A.     Advance J. B.     A.     Advance J. B.     A.     Advance J. B.     A.     Advance J. B.     Advance J. B.     A.     Advance J. B.     A.     Advance J. B.     A.     Advance J. B.     A.     Advance J. B.     A.     Advance J. B.     A.     Advance J.     A.     Advance J.     A.     Advance J.     A.     Advance J.     A.     Advance J.     A.     Advance J.     A.     Advance J.     Advance J.     Advan | A    | 18-05<br>848<br>06-013<br>03-021<br>12-043<br>ifroro                                             | Стент Серена и<br>Истории изминиский карты<br>РОСТОРИИ (Истории изминиский карты<br>2022 Заказ в Хеликс<br>Услуга<br>Лемин-спетанитранопелицана (ГГТ)<br>Антивирование инститичен (ГГТ)<br>Общий аналися инститичен соболятств-севое время (АНТВ)<br>Общий аналися инститичен собщий аналися, лейкоцитернов формуте, СОЗ                                                                                                    | налотовую В лист<br>прий Вся катро<br>Стовмость,<br>диб<br>150.00<br>150.00<br>560.00<br>560.00  | N<br>1.0<br>1.0<br>1.0<br>1.0<br>1.0<br>1.0<br>4 | Crepps        | Bcera,<br>ays<br>150.00<br>150.00<br>150.00<br>150.00<br>150.00<br>1440.00 pp | Сунтор<br>сунтор сондан,<br>руб<br>150 00<br>550 00<br>550 00<br>1448.00 руб<br>3 1                                                                                                    | 2    |
|                                                                                                    | Вульбаш А. В.<br>Ворондев Е. О.<br>Укорукова О. И.<br>Машена А. В.<br>Череленика Е. В.<br>Курева Е. К.<br>Накиева Е. В.<br>Курева Е. К.<br>Накиев И. В.<br>ва хорург Иванов П.<br>Царева А. А.<br>ва хорург Иванов П.<br>Царева А. А.<br>ва хорург Иванов П.<br>Царева А. А.<br>ва хорург Иванов П.<br>С.<br>С.<br>С.<br>В.<br>Н.                                                                                                    | A    | 18-05<br>Kag<br>D6-013<br>D3-003<br>D3-021<br>R2-043<br>Wroro                                    | Стори и слова и История измание сарты История послетнитии<br>2022 Заказ в Хеликс<br>Уступа<br>Пакма-постанитранстватичала (ГТТ)<br>Аставированной частичной троиболластичного время (АНТВ)<br>Общий аналие нароны<br>Истаницский аналея время: общий аналия, лейкоцитериев формуле, СОЗ                                                                                                    | еколовую В лист<br>прий Вса катро<br>Страность,<br>вун<br>190.00<br>190.00<br>580.00             | N 1.0<br>1.0<br>1.0<br>1.0<br>1.0<br>1.0         |               | Boeno,<br>975-45545<br>150.00<br>150.00<br>550.00<br>560.00<br>1440.00 py5    | Elcero<br>c yvertex cmatex,<br>pp6<br>155.00<br>155.00<br>1 | 2    |

## (2) добавят услуги в амбулаторный счет (наличный и безналичный расчет)

| Код    | мдраналанан рактан<br>Услуга                                       | N   | Цена   | Схидка % | Сумма<br>руб. | Onnara | Γ |
|--------|--------------------------------------------------------------------|-----|--------|----------|---------------|--------|---|
| 08-013 | Гамиа-спотаимптранопеттидаха (ГГТ)                                 | 1.0 | 150.00 | 0        | 150.00        | Напич  | 0 |
| 03-003 | Астивированное частячное троиболластиновое время (АНТВ)            | 1.0 | 150.00 | 0        | 150.00        | Напич. | 0 |
| 02-021 | Общий анализ мокроты                                               | 1.0 | 550.00 | 0        | 550.00        | Напич  | 0 |
| 02-043 | Клиничессий анализ крови: общий анализ, лайкоцитарная формула, СОЭ | 1.0 | 590.00 | 0        | 590.00        | Напич. | 0 |
| froro  |                                                                    | 4   |        |          | 1440.00 py6   |        | - |

Кнопка (3) создаст авансовый платеж (амбулаторный или стационарный - можно указать в

#### свойствах платежа после создания)

| Код    | Услуга                                                             | Станмасть,<br>руб | N   | Скидка | Boero,<br>py6 | Воего<br>с учетом скидки,<br>руб |   |
|--------|--------------------------------------------------------------------|-------------------|-----|--------|---------------|----------------------------------|---|
| 08-013 | Гамма-спютаминтранопелпидаза (ГГТ)                                 | 150.00            | 1.0 |        | 150.00        | 150.00                           | 0 |
| 13-003 | Активированное частичное троиболластиновое время (АНТВ)            | 150.00            | 1.0 |        | 150.00        | 150.00                           | 0 |
| 2-021  | Общий анализ мокроты                                               | 550.00            | 1.0 |        | 550.00        | 550.00                           | 0 |
| 2-043  | Кленический анализ крови: общий анализ, лейкоцитарная формула, СОЭ | 590.00            | 1.0 |        | 590.00        | 590.00                           | 0 |
| Inoro  |                                                                    |                   |     |        | 1440.00 py6   | 1440.00 py6                      |   |

После

принятия денежных средств в кассу, регистратор блокирует платеж или счет Услуги оплачены ===== =====

From: http://mgdemo.ru:5555/ - MIIC Mgerm

Permanent link: http://mgdemo.ru:5555/doku.php?id=reg:laboratory:instruction

Last update: 17-05-2024 15:58

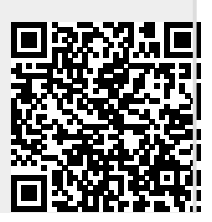